## kyrio Schmsv3

#### Site: kyrioschms.com | Portal: portal.kyrioscloud.com

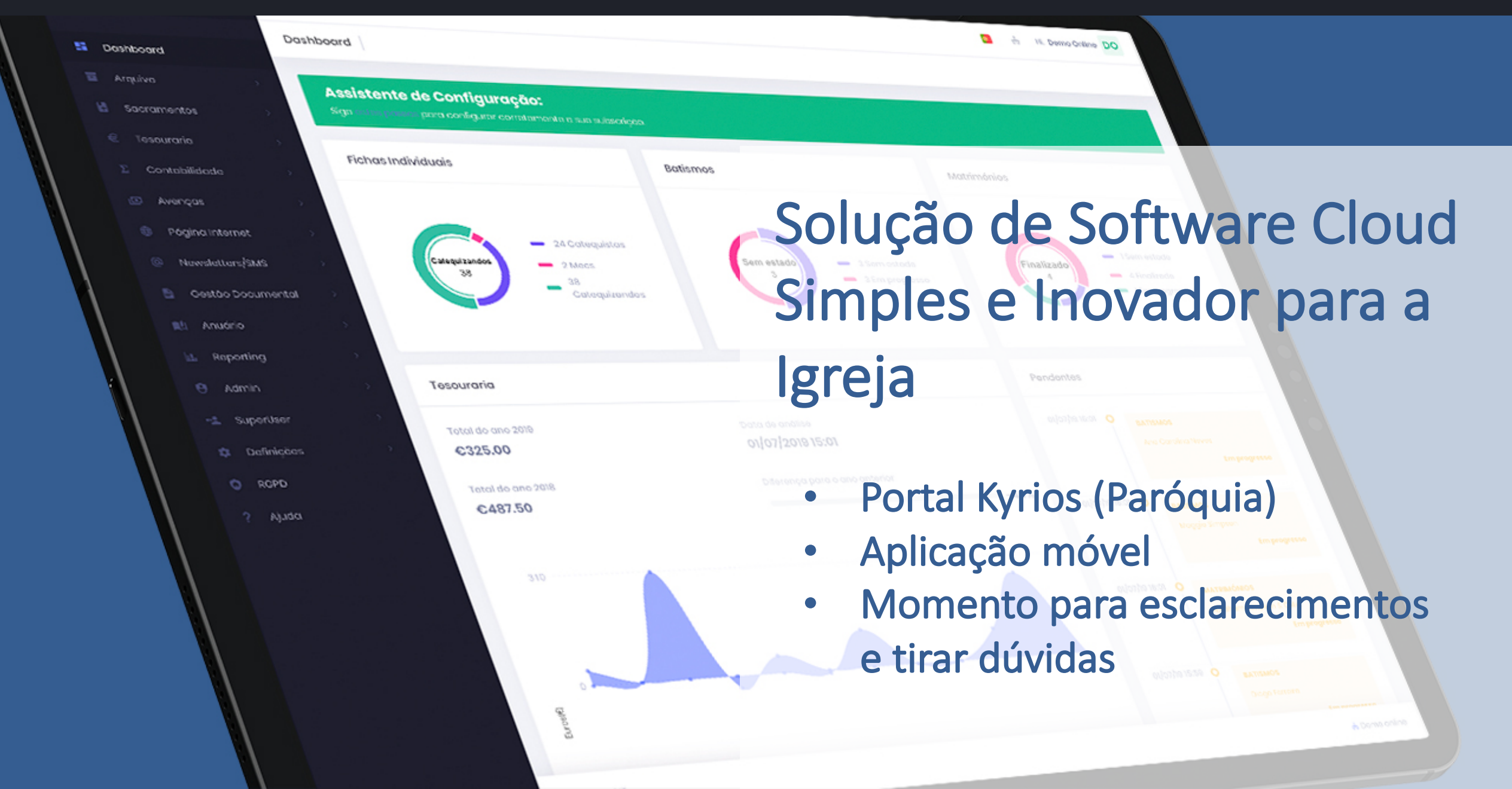

## Agenda

- Apresentação
- Aceder ao Kyrios (produtivo e qualidade)
- Dashboard
- Como configurar corretamente o Kyrios para a minha Paróquia / Assistente de configuração
  - Tesouraria
    - Lançar um donativo
    - Consultar os donativos de um paroquiano / família
    - Consultar as contas correntes
  - Contabilidade
  - Arquivo
    - Fichas individuais
    - Famílias
    - Catequese
    - Intenções de missa
    - Óbitos
  - Sacramentos
    - Matrimónios
    - Batismos
- Página Internet / APP
- Catequese (WEB e APP)
- Reporting
- RGPD Regulamento Geral de Proteção de Dados
- Documentação e ajuda

# kyriosv3

O Kyrios ChMS é a melhor solução para a gestão da Igreja, com o objectivo de responder às necessidades específicas de todas as instituições que fazem parte do ecossistema da Igreja (Dioceses, Comissões, Departamentos, Paróquias, Movimentos, Fraternidades, ...) em termos de comunicação interna e externa e também em termos de gestão de processos.

Foi pensado e desenvolvido para ser utilizado por qualquer instituição, desde uma diocese a um pequeno grupo de jovens.

Com uma dimensão global e capaz de interligar toda a comunidade do ecossistema da Igreja.

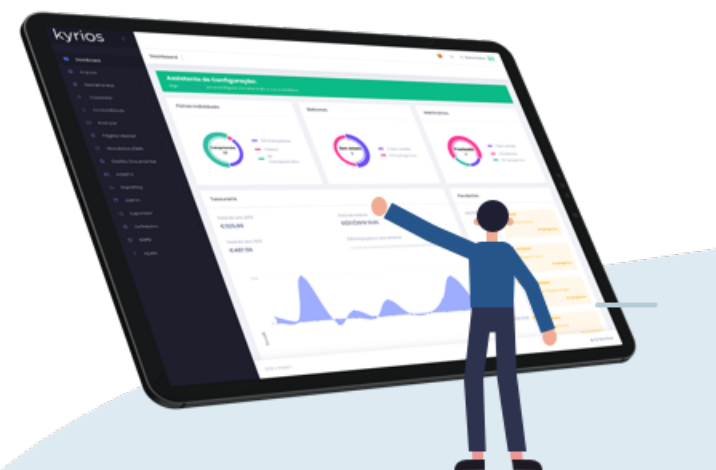

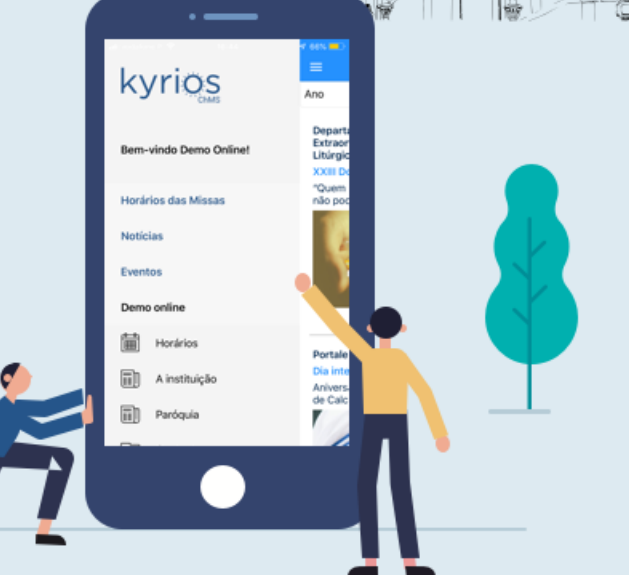

## Aceder ao Kyrios (produtivo e qualidade)

- Acesso ao Kyrios produção e de qualidade
- Recuperar palavra-chave

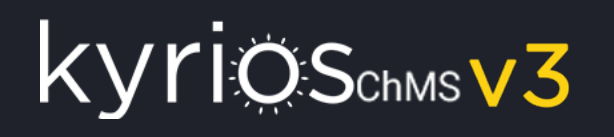

## Acesso ao Kyrios produção e de qualidade

• Antes de mais, convêm saber que têm 2 acessos disponíveis ao Kyrios:

### Kyrios produção https://portal.kyrioscloud.com

- Esta é a versão real do Kyrios
- Não convém realizar testes neste portal
- Os dados que cá colocarem são dados oficiais
- O Website só atualiza com os dados colocados no Kyrios produção

### Kyrios qualidade https://portalqa.kyrioscloud.com

- Esta é a versão de testes do Kyrios
- Devem realizar todos os testes e formação (interna e externa) neste portal
- Os dados que cá colocarem são dados para testar e validar as funcionalidades. Regularmente a base de dados é substituída por uma cópia da versão em produtivo, pelo que os dados que cá colocarem serão eliminados
- Neste portal os websites não são atualizados com os dados cá colocados

### Acesso ao Kyrios produção e de qualidade

- Após aceder ao kyrios, deverá colocar os seus dados de acesso.
   Caso não tenha os seus dados consigo, pode utilizar os seguintes dados de acesso criados exclusivamente para esta formação, apenas disponíveis no portal de qualidade:
  - Email: <u>formacao@kyrioschms.com</u>
  - Palavra-chave: forma.987

KYTIOSchmsV3

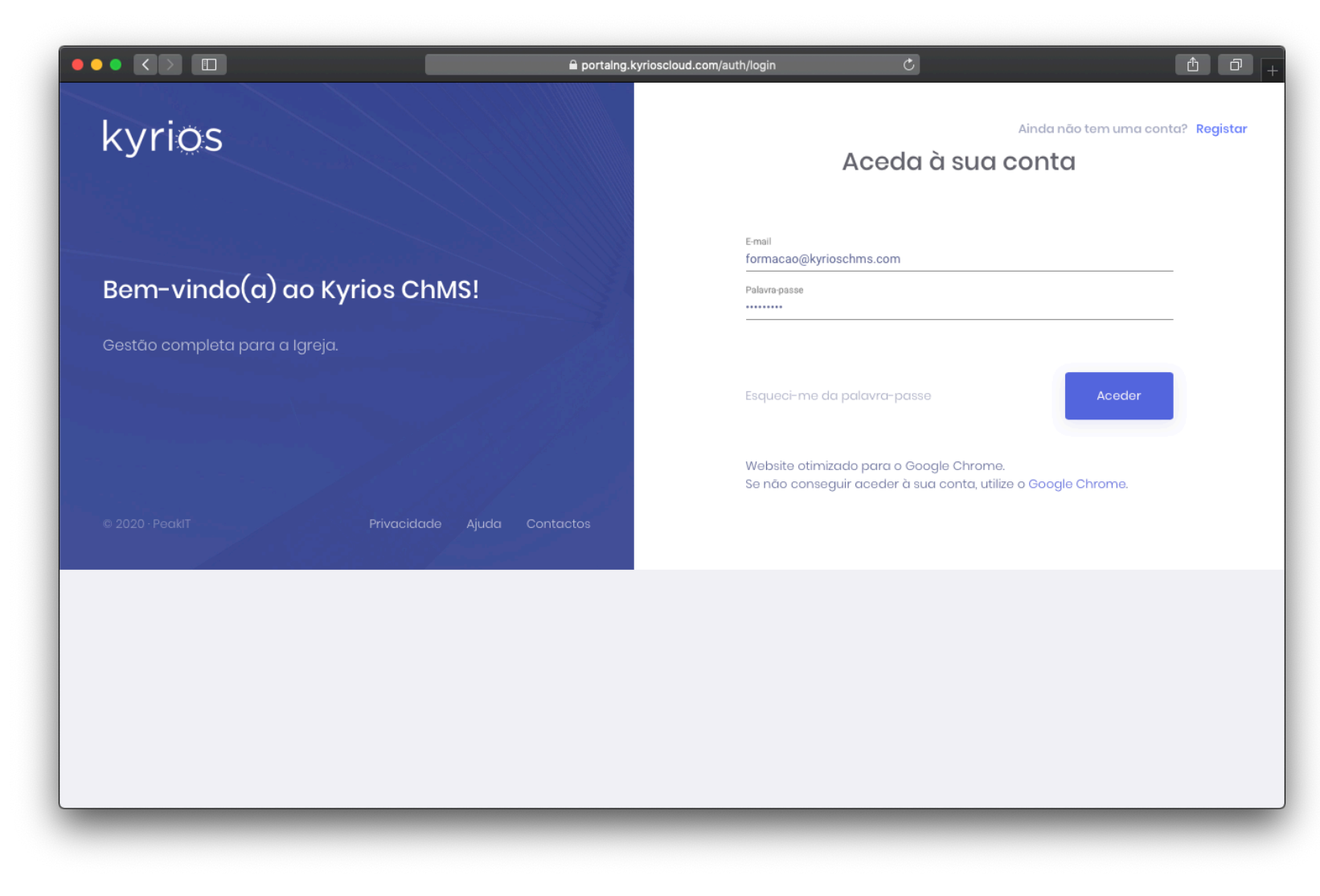

### Recuperar a palavra-chave

KYTIOSchmsv3

• Caso se esqueça da sua palavra-chave, poderá clicar em "esqueci-me da palavra-passe" diretamente na página de login.

| E-mail                      |        |   |
|-----------------------------|--------|---|
| Campo obrigatório           |        |   |
| Palavra-passe               |        |   |
|                             |        |   |
|                             |        | _ |
| Esqueci-me da palavra-passe | Aceder |   |
|                             |        |   |

• Irá receber um email com um link para alterar a palavra-passe. Deverá clicar no link.

|   | Instruções de recuperação de palavra<br>Caixa de entrada ×       | -passe   Kyrios            |         |                   | ×   | ē |  |
|---|------------------------------------------------------------------|----------------------------|---------|-------------------|-----|---|--|
| • | noreply@kyrioscloud.com<br>para eu  ~                            | 12:43 (Há 2 minutos)       | ☆       | 🔦 Respond         | er  | : |  |
|   | Olá Nelson Rodrigues!                                            |                            |         |                   |     |   |  |
|   | Foi requisitada a alteração da sua palavra-passe para o portal K | Kyrios. Poderá fazê-lo atr | avés da | a seguinte ligaçã | ão: |   |  |
|   | <u>Alterar palavra-passe</u>                                     |                            |         |                   |     |   |  |
|   | Se não fez este pedido, por favor ignore este e-mail.            |                            |         |                   |     |   |  |
|   | A sua palavra-passe não será alterada enquanto não aceder ao     | link acima e criar uma n   | ova.    |                   |     |   |  |
|   | Atentamente,                                                     |                            |         |                   |     |   |  |
|   | A equipa do Kyrios                                               |                            |         |                   |     |   |  |

• E de seguida introduza o seu email e clique em submeter.

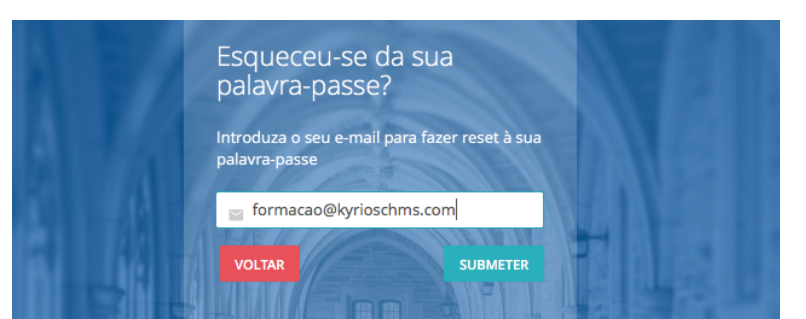

• Agora deverá definir uma nova palavra-passe

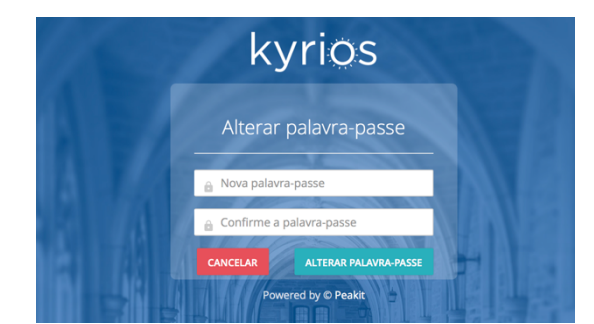

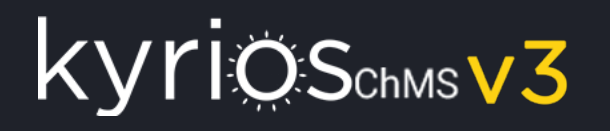

### Elementos base do layout

#### Barra de topo

Permite alterar o idioma, alterar de subscrição (caso tenha várias) e disponibiliza o menu rápido de configurações:

| kyrios «                    |                                                                                               | DO 🏦 Hi, Demo Online DO |
|-----------------------------|-----------------------------------------------------------------------------------------------|-------------------------|
| 🚦 Dashboard                 | Dashboard                                                                                     |                         |
| Arquivo >     Sacramentos > | Assistente de Configuração:<br>Siga sobreposos para configurar corretamente a sua subscrição. |                         |

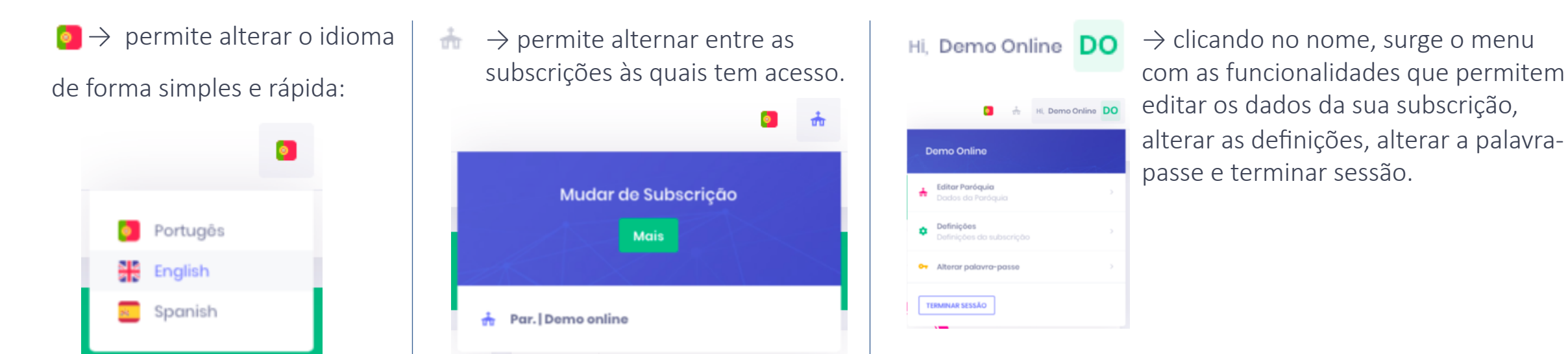

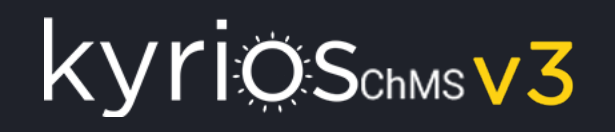

## Elementos base do layout (cont.)

#### Rodapé

É no rodapé que se encontra a indicação da subscrição à qual está ligado:

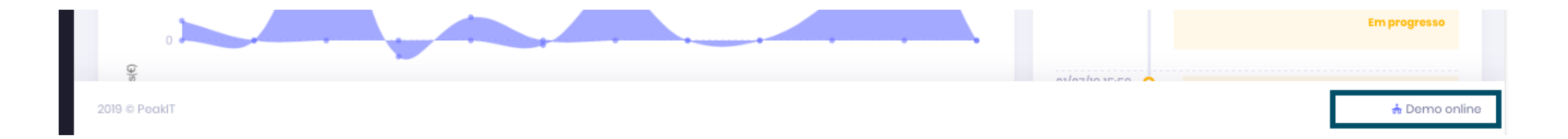

## Dashboard

• Informação global da subscrição

## Dashboard

Informação integrada e útil logo na entrada da sua subscrição:

- Fichas individuais com informação agregada mediante o tipo;
- Sacramentos (Batismos, Matrimónios) com a indicação dos estados em que os respetivos processos se encontram;
- Lista com os processos que se encontram pendentes;
- Indicadores gráficos para a tesouraria, com a evolução do ano corrente comparando com o ano anterior;

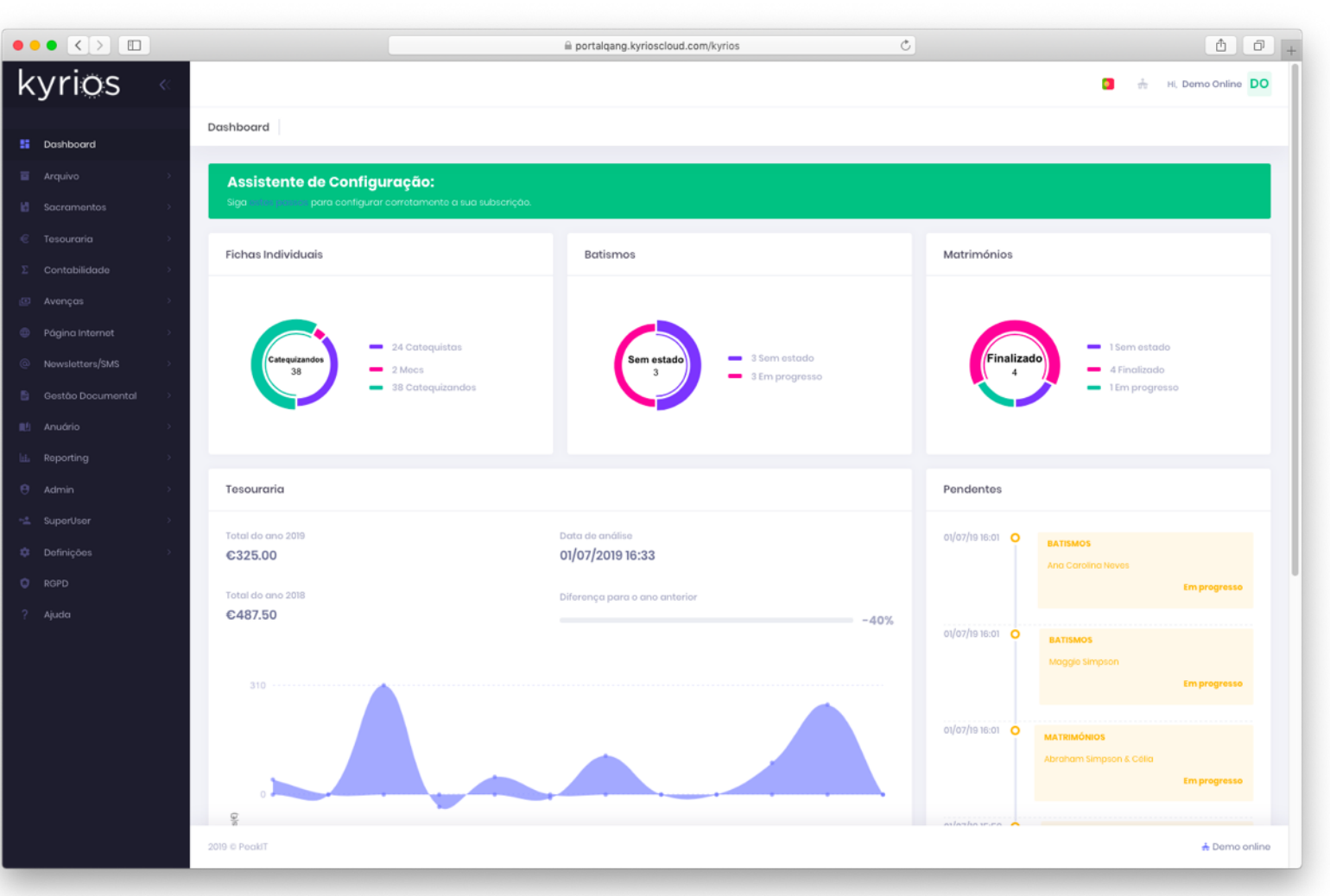

Como configurar corretamente o Kyrios para a minha Paróquia

• Assistente de configuração

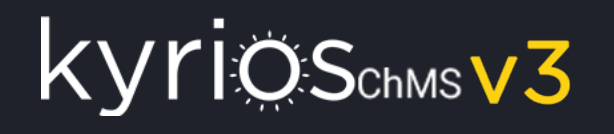

### Assistente de configuração

- Se ainda não seguiu os passos do assistente de configuração, deverá seguir para validar se tem tudo devidamente configurado.
- O Assistente está disponível mal acede ao Kyrios, na página do dashboard:

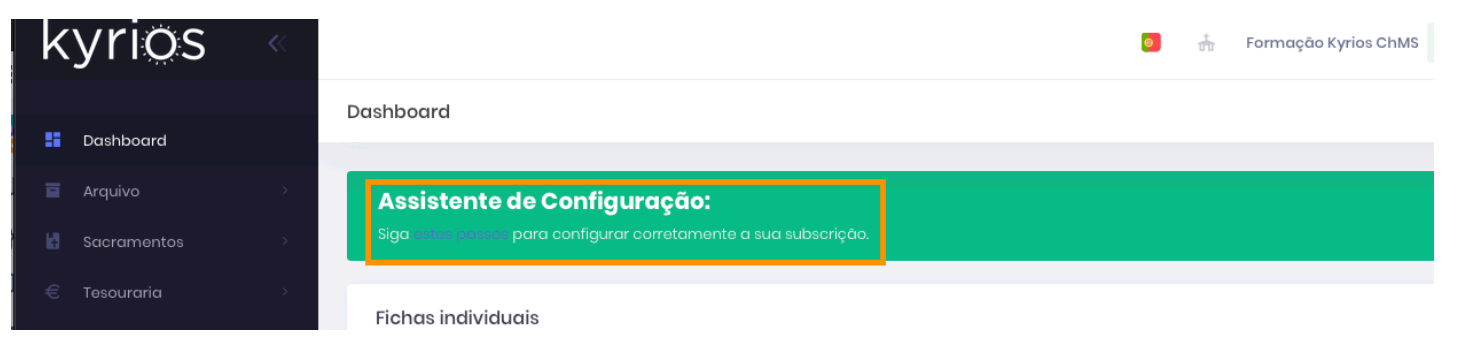

• Caso não esteja disponível no dashboard, pode aceder também a partir das definições

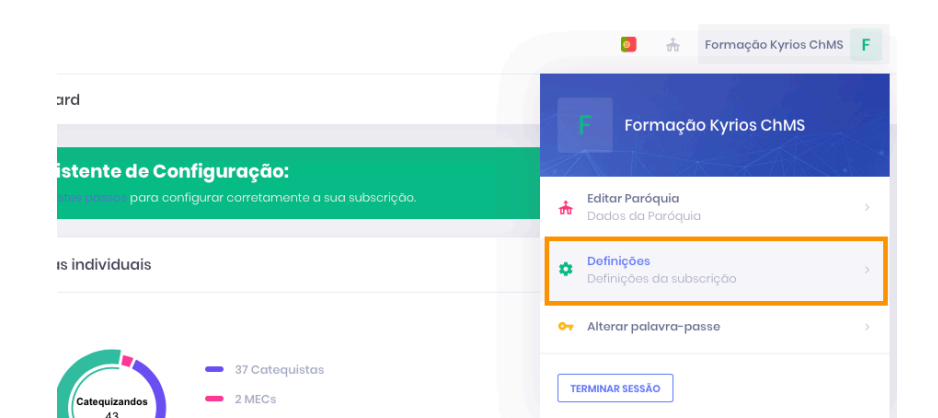

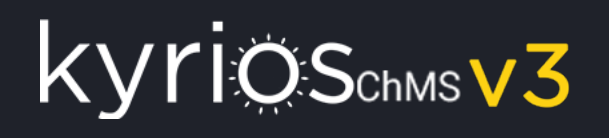

## Assistente de configuração

 O assistente está dividido em passos, que devem ser seguidos para poder validar se tem tudo devidamente configurado:

|                                            | iii portalqa.kyrioscloud.com/subscription_settings/new?v=1#tab_wizard                                                                                                    |
|--------------------------------------------|----------------------------------------------------------------------------------------------------|
| kyrios                                     | 📩 📃 Formação Kyrios 🗸                                                                                                    |
|                                            | Não mostrar Assistente de Configuração no Dashboard                                                                                                    |
| <b>JIA DE PORTIMÃO - MATRIZ</b><br>shboard | Aqui deverá configurar os parâmetros principais do Kyrios e também os                                                                                                    |
| uivo <                                     | dados como morada, contactos e número fiscal                                                                                                    |
| cramentos <                                |                                                                                                    |
| igina Internet 🛛 <                         |                                                                                                    |
| estão de Newsletters 🔇                     |                                                                                                    |
| souraria <                                 | Definições         Configurar         Tesouraria,         Arquivo e S         Página Inte                                                                                |
| ntabilidade <                              |                                                                                                    |
| enças <                                    |                                                                                                    |
| stão Documental 🔇                          | Configurar as definições da subscrição                                                                                                    |
| nuário <                                   | Clique aqui para abrir a página de configurações. Deverá preencher devidamente os elementos a seguir:                                                                    |
| eporting <                                 | Moeda                                                                                                    |
| efinições <                                | Escolha a moeda que deverá ser utilizada na sua subscrição.                                                                                                    |
| GPD                                        | Ра́госо                                                                                                    |
| juda<br>Kyrios ChMS v 2 3 18061X           | Escolha o Pároco responsável, este será associado aos documentos em que seja obrigatório.                                                                                |
| Powered by © Peakit                        | Tipo de documento pré-definido<br>Escolha o tipo de documento que será utilizado sempre que utiliza a criação automática de documentos de tesouraria <b>lizatoria de</b> |
|                                            | processos, intenções de missa, Online                                                                                                    |
|                                            |                                                                                                    |
|                                            | CANCELAR 🗸 GUARDAR                                                                                                    |

• Quando concluir um passo, deverá clicar no botão "Próximo" para avançar para o passo seguinte.

# Assistente de configuração – Passo 1 – Definições da subscrição e da entidade (Diocese / Paróquia / ....)

#### Configurar as definições da subscrição

#### Para aceder deve abrir do canto superior direito, onde tem o seu nome, e clicar em definições.

Deverá preencher devidamente os elementos a seguir:

#### Moeda

Escolha a moeda que deverá ser utilizada na sua subscrição.

#### Pároco

Escolha o Pároco responsável, este será associado aos documentos em que seja obrigatório.

#### Tipo de documento pré-definido

Escolha o tipo de documento que será utilizado sempre que utiliza a criação automática de documentos de tesouraria a partir dos processos, intenções de missa, ...

#### Repartição de finanças

Aqui deverá definir qual a repartição de finanças, que será associada ao ficheiro do Modelo 25

| Não mostrar avisos no Dashboard                                                                                                    |                         |   |            |
|----------------------------------------------------------------------------------------------------|-------------------------|---|------------|
| Noeda *                                                                                                    |                         |   |            |
| EUR: EURO                                                                                                    |                         |   |            |
| Pároco                                                                                                    |                         |   |            |
| Francisco Machado                                                                                                    |                         | × | Q          |
| 'ipo de Documento pré-definido<br>ND [Nota de Dívida]                                                                                                    |                         | × | Q          |
| ipo de Documento pré-definido<br>ND [Nota de Dívida]<br>Todos os documentos gerados através do botão "Guardar e emiti<br>com a respetiva série pré-definida                           | r doc." serão gerados c | × | Q<br>nto e |
| ipo de Documento pré-definido<br>ND [Nota de Dívida]<br>Todos os documentos gerados através do botão "Guardar e emiti<br>com a respetiva série pré-definida<br>Repartição de Finanças | r doc." serão gerados c | × | Q<br>nto e |

https://portalqa.kyrioscloud.com/subscription\_settings/

# Assistente de configuração – Passo 1 – Configurar as definições da Diocese/Paróquia

#### Configurar as definições da Diocese/Paróquia

Aceda às definições no menu que existe no canto superior direito (veja a imagem):

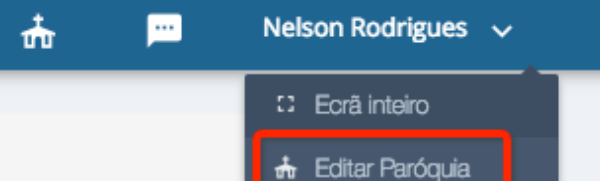

Deverá confirmar e completar devidamente os elementos:

#### Designação fiscal

Aqui deverá colocar o nome que pretende que seja utilizado na emissão de documentos de Tesouraria. Um exemplo é no caso das Paróquias em que os recibos devem sair em nome da Fábrica da Igreja da Paróquia Demo, em vez do nome da subscrição que é apenas Paróquia Demo.

#### Nº de identificação fiscal

Aqui deverá colocar o nº de identificação fiscal (NIPC) para que seja utilizado nos documentos de tesouraria.

Deverão também confirmar, corrigir e preencher os restantes dados para ficarem com a ficha completa.

|            |                                             | Paróquia                                                                                                    | Nomeações                                                                                                    |
|------------|---------------------------------------------|----------------------------------------------------------------------------------------------------|----------------------------------------------------------------------------------------------------|
|            |                                             |                                                                                                    |                                                                                                    |
|            | Arciprestado *                              |                                                                                                    |                                                                                                    |
|            | China > Macau > Macau                       |                                                                                                    | ۹                                                                                                    |
|            | Nº do Idoptificação Eis                     |                                                                                                    |                                                                                                    |
|            |                                             | Lai                                                                                                    |                                                                                                    |
|            |                                             |                                                                                                    | Q                                                                                                    |
|            |                                             |                                                                                                    |                                                                                                    |
|            |                                             |                                                                                                    |                                                                                                    |
|            |                                             |                                                                                                    |                                                                                                    |
|            |                                             |                                                                                                    |                                                                                                    |
|            | Nº de Porta                                 | Freguesia                                                                                                    |                                                                                                    |
| Localidade | Concelho                                    | Distrito                                                                                                    |                                                                                                    |
| Longitude  |                                             |                                                                                                    |                                                                                                    |
|            |                                             |                                                                                                    |                                                                                                    |
|            |                                             |                                                                                                    |                                                                                                    |
|            |                                             |                                                                                                    |                                                                                                    |
|            |                                             |                                                                                                    |                                                                                                    |
|            |                                             |                                                                                                    |                                                                                                    |
|            |                                             |                                                                                                    |                                                                                                    |
| Fax        |                                             | Telemóvel                                                                                                    |                                                                                                    |
|            | Localidade<br>Longitude<br>(* ex: -8.123456 | Arciprestado •<br>China > Macau > Macau<br>Nº de Identificação Fisa<br>Nº de Porta<br>Localidade Concelho<br>Longitude<br>© ex: -8.123456 | Arciprestado ◆         China > Macau > Macau         Nº de Identificação Fiscal         Image: Second second second |

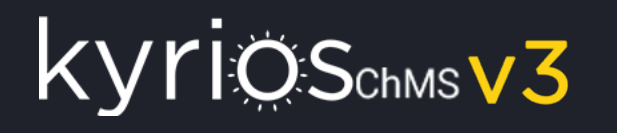

## Assistente de configuração – Passo 2 – Configurar os relatórios

#### Configurar os relatórios

## Abra a página de configurações dos relatórios (**Definições- > Configuração de relatórios**).

Deverá preencher devidamente os elementos a seguir:

#### Logótipo

Adicione o logótipo que será utilizado em todos os relatórios.

#### Título/Arciprestado

Neste campo, quando se aplica, deverá colocar o nome do seu Arciprestado / Vigararia.

#### Sub-título/Paróquia

Neste campo, quando se aplica, deverá colocar o nome da sua Paróqu

#### Morada

Aqui deverá colocar a sua morada.

#### Contactos

Aqui deverá colocar os seus contactos.

| CONFIGURAÇ                  | ÃO DE RELATÓRIOS                                                                      | Configuração de Relatórios OUTRAS AÇÕES ~ | 2 |
|-----------------------------|---------------------------------------------------------------------------------------|-------------------------------------------|---|
| Cabeçalho<br>Logótipo       | Choose File no file selected                                                          | Rodapé<br>Morada                          |   |
| kyrios                      | Título/Arciprestado<br>DEMO ONLINE<br>Subtítulo/Paróquia<br>KYRIOS CHMS - DEMO ONLINE | Kyrios ChMS - Demo Online<br>Contactos    |   |
| Logótipo<br>/home/kyrios/pu | ublic_html/kyrios/current/public/uploads/RackMultipart                                |                                           |   |
|                             |                                                                                       |                                           |   |

# Assistente de configuração – Passo 2 – Configurar os numeradores

| Configurar os numeradores para os processos e tesouraria                                                                                                    |
|----------------------------------------------------------------------------------------------------|
| Abra a página de definições dos numeradores ( <b>Definições - &gt; Numeradores</b> ).                                                                                        |
| Se necessitar criar novos numeradores, deverá seguir as indicações que se encontram na <u>ajuda</u><br>(http://suporte.peakit.pt:8090/display/EKB/Como+inserir+Numeradores). |

De seguida deverá associar os numeradores aos respectivos processos/módulos (pode consultar a documentação complete no link da ajuda acima, clicando depois em "Como inserir numeradores de modulo"):

#### Associar um numerador a um módulo (processos e tesouraria)

Após ter o numerador criado, para associar esse numerador a um módulo deverá (exemplo para o módulo das intenções de missa):

1) Depois do módulo dos numeradores aberto, clicar no botão "Numeradores de módulos" que se encontra no lado direito superior;

2) Clicar no botão "Adicionar";

3) Seleccionar o módulo, neste caso "Intenções de missa";

4) Seleccionar o numerador criado;

No final repetir estes passos para os diversos módulos.

Os numeradores podem ser alterados sempre que se necessite, como é por exemplo na

mudança de ano em que podem ser criados novos numeradores para o novo ano (ver

documentação aqui

(http://suporte.peakit.pt:8090/display/EKB/Como+alterar+o+numerador+dos+processos+para+o+novo+ano)).

| NUMERADORES                     | NUMERADORE         | ES DE MÓDULOS + A | ADICIONAR |
|---------------------------------|--------------------|-------------------|-----------|
| Nome                            | 🔶 Série            | Ano               | \$ \$ \$  |
| Matrimónios 2017                | [1 até 99999]/2017 | 2017              | / 🛙       |
| Batismos 2017                   | [1 até 99999]/2017 | 2017              | / 🛙       |
| Óbitos 2017                     | [1 até 99999]/2017 | 2017              | / 🛙       |
| Crismas 2017                    | [1 até 99999]/2017 | 2017              | / 1       |
| Catecumenatos 2017              | [1 até 99999]/2017 | 2017              | / 1       |
| Fichas Individuais              | [1 até 2147483647] | 2017              | / 📒       |
| Recibos (Contas Correntes) 2017 | [1 até 99999]/2017 | 2017              | / 🛙       |
| Intenções de Missa 2018         | [1 até 99999]/2018 | 2018              | / 🕯       |

https://portalqa.kyrioscloud.com/numerations

### Assistente de configuração – Passo 3 – Tesouraria

#### Tesouraria

O Módulo de tesouraria permite emitir documentos de:

- Adiantamento
- Crédito
- Donativo
- Dívida
- Recibo

É a partir deste módulo que são geridos os fluxos financeiros da instituição, desde documentos de auto-liquidação (ou seja, que não geram conta-corrente), a documentos que geram conta-corrente, podendo estar com o pagamento pendente, ou no caso de serem adiantamentos e permite também gerir quais os documentos que afetam o modelo 25, ou seja, os donativos a apresentar às Finanças. <u>Tipos de documento</u>

#### Documentos

#### Contas correntes

Consulte toda a documentação em

http://suporte.peakit.pt:8090/display/EKB/Tesouraria.

## Tenha especial atenção na definição de quais os documentos a afetar o Modelo 25.

|                | Tipo *              |                          |
|----------------|---------------------|--------------------------|
|                | ND [Nota de Dívida] | Q                        |
|                | Moeda               |                          |
| •              | EUR                 |                          |
|                |                     |                          |
|                |                     |                          |
| São Cristóvão) |                     | ۹ ۵                      |
|                |                     | Valar                    |
|                |                     | valor                    |
|                |                     | Valo                     |
|                |                     | Valor<br>Valor<br>Q 2    |
|                |                     | Valor<br>Q 2             |
|                |                     | Valor<br>Valor<br>2      |
| 25,00          |                     | Valo<br>Valo<br>Q 2      |
|                | Gão Cristóvão)      | Moeda CUR São Cristóvão) |

## 10Schmsv3

### Assistente de configuração – Passo 3 – Avenças

#### Avenças

Realizado especialmente para quem necessite de emitir documentos iguais com regularidade periódica, como é o caso das rendas, mensalidades, ...

O módulo das avenças, permite de uma forma simples, configurar diversos tipos de avenças com periodicidades e tipos de documento diferentes, sendo estes associados às respectivas avenças que podem ser configuradas em avenças. Tendo as avenças devidamente configuradas, para gerar os documentos associados às mesmas, basta aceder ao processamento de avenças e pesquisar, havendo avenças a gerar elas serão apresentadas e basta seleccionar as pretendidas e clicar em "processar avenças selecionadas".

| (FALCAC            |         | - | oral | Emplument   |   |
|--------------------|---------|---|------|-------------|---|
| venças             |         | G | eral | Emolumentos |   |
| liente *           |         |   |      |             |   |
|                    |         |   |      | ۹           |   |
| ipo de Avença *    | Ativo   |   |      |             |   |
| ۹                  | V Ativa |   |      |             |   |
| Validade           |         |   |      |             |   |
| ata Inicial *      |         |   |      |             |   |
| 3-06-2018          |         |   |      | Ö           |   |
| ata Final          |         |   |      |             |   |
|                    |         |   |      |             |   |
| Processamento      |         |   |      |             |   |
| róx. Processamento |         |   |      |             |   |
|                    |         |   |      | <b></b>     |   |
| lt. Processamento  |         |   |      |             |   |
|                    |         |   |      |             |   |
| Documento A Gerar  |         |   |      |             |   |
| ipo de Documento * |         |   |      |             |   |
|                    |         |   |      | م           |   |
| érie *             |         |   |      |             |   |
| •                  |         |   |      |             |   |
| Dbservações        |         |   |      |             |   |
| bservações         |         |   |      |             |   |
|                    |         |   |      |             | 1 |
|                    |         |   |      |             |   |

## Assistente de configuração – Passo 3 – Contabilidade

#### Contabilidade

O Módulo de contabilidade permite realizar uma gestão simples e eficaz da contabilidade da Paróquia/Instituição/... O Módulo de contabilidade já se encontra em conformidade com a nova estrutura adoptada pela Autoridade Tributária relativamente às Taxonomias.

Dentro do módulo podemos encontrar:

Exercícios

<u>Contas</u>

Diários

Tipologias de documentos

Centros de custo

Lançamentos

Balancete analítico

Extrato de contas

Taxonomias

Tipificações de movimentos

Consulte toda a documentação em

http://suporte.peakit.pt:8090/display/EKB/Contabilidade.

| 🕈 Início / C | ontas                                     |      |           |       |
|--------------|-------------------------------------------|------|-----------|-------|
| CONTAS       |                                           | ٠    | ADICIONAI | 2     |
| Arraste uma  | coluna para esta área para criar um grupo |      |           |       |
| Código 🍦     | Descrição                                 | Тіро |           | *     |
| 61           | Culto                                     | GR   | 1         | •     |
| 62           | Fornecimento de Serviços Externos         | GR   | 1         | •     |
| 63           | Despesas com Pessoal                      | GR   | 1         | •     |
| 64           | Outras Despesas e Encargos                | GR   | 1         | •     |
| 65           | Valores Consignados à Cúria               | GR   | 1         | 1     |
| 651          | Universidade Católica                     | GA   | 1         | Î     |
| 6510         | Contributo Penitencial                    | GM   | 1         | Î     |
| 6511         | Peditórios Especiais                      | GM   | 1         | •     |
| 652          | Cáritas                                   | GM   | 1         | •     |
| 653          | Lugares Santos                            | GM   | 1         | •     |
| 654          | S Pedro (Santa Fé)                        | GM   | 1         | Î     |
| 655          | Comunicações Sociais                      | GM   | 1         | Î     |
| 656          | Movimentos Apostólicos                    | GM   | 1         | ĩ     |
| 657          | Seminários                                | GM   | 1         | ĩ     |
| 658          | Migrações                                 | GM   | 1         | ĩ     |
| 659          | Missões                                   | GM   | 1         | ĩ     |
| 66           | Investimentos e Despesas Patrimoniais     | GR   | 1         | ĩ     |
| 67           | Formação e Actividades Culturais          | GR   | 1         | ī     |
| 71           | Culto                                     | GR   | 1         | Î     |
| 72           | Festas                                    | GR   | 1         | Î     |
| K K          | 1 2 > x                                   |      | 1 - 20 d  | le 36 |

### Assistente de configuração – Passo 4 – Arquivo

finício / Fichas Individuais

#### Arquivo

No Arquivo é possível encontrar-mos:

#### Fichas individuais

as fichas individuais são todas as pessoas/empresas/entidades que fazem parte da vida da Paróquia ou que sejam necessárias para associar a um recibo.

Pode ver mais informações em <u>http://suporte.peakit.pt:8090/display/EKB/Como+inse</u> <u>rir+Ficha(s)+Individual</u>.

|                                    | VER FICHA INDIVIDUAL | Ficha Individ           | ual Vida Cristã Vida Profission | al Relatórios 🖋 EDITAR |
|------------------------------------|----------------------|-------------------------|---------------------------------|------------------------|
| os Pessoais                        |                      |                         |                                 |                        |
| me<br>rt Simpson                   | ≔ Categorias         |                         |                                 |                        |
| a de Nascimento<br>0 <b>7-2009</b> | -                    |                         |                                 |                        |
| :ionalidade<br>D                   | Catequista           | MEC                     | ldoso(a)                        | Doente                 |
| actos<br>N/D<br>N/D                | ✓ Catequizando(a)    | Pode assinar documentos | Newsletters                     | Falecido(a)            |
| ia<br>N/D                          | 单 Dados pessoais     |                         |                                 |                        |
|                                    | Nº de Registo        | Título                  |                                 |                        |
| Processos                          | 11                   | Sr.(a)                  | Ativo(a)                        | Paroquiano(a)          |
| entos                              | Nome *               |                         |                                 |                        |
| UIANO                              | Bart Simpson         |                         |                                 |                        |
| DOENTE                             | Género *             |                         | Estado Civil                    |                        |
|                                    | MASCULINO            | -                       | SOLTEIRO(A)                     | *                      |
| ~                                  | Habilitações         |                         | Data de Nascimento              |                        |
|                                    |                      | ~                       | 16-07-2009                      |                        |
|                                    | Nacionalidade        |                         |                                 |                        |
|                                    |                      |                         |                                 |                        |

## Assistente de configuração – Passo 4 – Arquivo

Docui

#### Famílias

KVIIOSchmsV3

as famílias são os agregados familiares, onde devemos associar todas as pessoas que vivem numa determinada casa. É aqui que conseguimos consultar um resumo completo de todos os documentos de tesouraria associados aos diversos elementos da família, para validar por exemplo os direitos paroquiais.

| 1º Chefe de Família                        | EDITAR FAMÍLIA                     |           |   | Família                   | Documentos Dados Es | tatísticos 🚽 |
|--------------------------------------------|------------------------------------|-----------|---|---------------------------|---------------------|--------------|
| Nome<br>Homer Simpson                      |                                    | Apelido * |   |                           |                     |              |
| Data de Nascimento<br>09-06-1958           | 🗸 Ativa                            | Simpsons  |   |                           |                     |              |
| Nacionalidade<br>N/D                       | 🛎 Agregado familiar                |           |   |                           |                     |              |
| Contactos                                  | 1º Chefe de Família *              |           |   | 2º Chefe de Família       |                     |              |
| ■ N/D<br>♥                                 | Homer Simpson                      | Q         | • | Marge Simpson             | *                   | ۹ 🖸          |
| 2º Chefe de Família                        | # Nome *                           |           |   | Grau de Parentesco *      | Relativo a *        |              |
| Nome<br>Marge Simpson                      | Nome *                             |           |   | Grau de                   | Relativo a *        |              |
| Data de Nascimento<br>27-11-1959           | <ul> <li>1 Bart Simpson</li> </ul> | ٩         | 0 | Parentesco * Q            | AMBOS               | •            |
| Nacionalidade<br>Estados Unidos da América | Nome *                             |           |   | Grau de                   | Relativo a *        |              |
| Contactos                                  | e 2 Lisa Simpson                   | ٩         | o | Parentesco * Q<br>Filha Q | AMBOS               | •            |
| N/D<br>♀                                   | Marra                              |           |   | Casuda                    | Del di sutt         |              |
| ocumentos                                  | Nome *                             |           | • | Parentesco *              | Relativo a *        |              |
|                                            | <ul> <li>Maggie Simpson</li> </ul> | ц         | U | Filha Q                   | AMBOS               | •            |
| 🕒 Ficha de Família                         | 0                                  |           |   |                           |                     |              |
|                                            | Observações                        |           |   |                           |                     |              |
|                                            |                                    |           |   |                           |                     |              |
|                                            |                                    |           |   |                           |                     | /i           |
|                                            |                                    |           |   |                           |                     |              |
|                                            |                                    |           |   |                           | CANCELAR            | ✓ GUARDA     |

## Assistente de configuração – Passo 4 – Arquivo

#### Catequese

KVIIOSchmsV3

na catequese pode realizar toda a gestão das diversas turmas de categuese da sua comunidade. No final do ano, os resultados transitam para o resumo das fichas individuais, fazendo parte do histórico das pessoas, não havendo necessidade de consultar diretamente os registos da catequese.

Pode ver mais informações em http://suporte.peakit.pt:8090/display/EKB/Categuese

| ocumentos                                 | EDITAR CATEQUESE                                                         |            |                                               | Catequese                            | Sessões Tr | ansferências Documentos Indi | ividuais 🪽 |
|-------------------------------------------|--------------------------------------------------------------------------|------------|-----------------------------------------------|--------------------------------------|------------|------------------------------|------------|
| 🕒 Ficha do Grupo                          | Para adultos                                                             | Finalizada |                                               |                                      |            |                              |            |
| 🕒 Inscrição na Catequese (em branco)      | Descrição *                                                              |            |                                               | Ano *                                |            | Ano Letivo *                 |            |
| 🗅 Histórico da Catequese (em branco)      | Catequese do 1º ano                                                      |            |                                               | 1º ANO                               |            | - 2018/2019                  |            |
| Transferência de Catequese (em<br>branco) | Catequista *<br>Filo Riviera                                             |            | ۹ 🖸                                           |                                      |            |                              |            |
| DULTOS                                    | Dia da Semana                                                            |            |                                               | Hora de Início                       |            | Hora de Fim                  |            |
| 🗅 Inscrição p/ adultos (em branco)        | SÁBADO                                                                   |            | × -                                           | 15:00                                |            | 16:00                        |            |
|                                           | # Catequizando *       Catequizando *       •       1       Bart Simpson | ۹ 🔮        | Encarregado e<br>Encarregado e<br>Homer Simps | de Educação *<br>de Educação *<br>on | ۹ 🖸        | Observações<br>Observações   |            |
|                                           | Catequizando *<br>2 Ling bouvier                                         | ۹ 🖸        | Encarregado o<br>Abraham Sim                  | de Educação *<br>pson                | ۹ 🕒        | Observações                  |            |
|                                           | Catequizando *<br>a 3 Lisa Simpson                                       | ۹ 🖸        | Encarregado o<br>Marge Simpso                 | de Educação *<br>on                  | ۹ 😝        | Observações                  |            |
|                                           | 0                                                                        |            |                                               |                                      |            |                              |            |
|                                           |                                                                          |            |                                               |                                      |            |                              |            |
|                                           |                                                                          | ē          | PASSAR DE ANO                                 |                                      | SAR DE ANO | EINALIZAR CANCELAR           | 🗸 GUARD    |

### Assistente de configuração – Passo 4 – Arquivo

#### Óbitos

local onde pode gerir todos os processos de óbito e obter declarações de presença

| Falecido                                   | VER ÓBITO                           |                 |   | Óbite                                 | Relatório:    | 5 🖋 EDITAR 🗋 EMITIR DOC. | 2  |  |
|--------------------------------------------|-------------------------------------|-----------------|---|---------------------------------------|---------------|--------------------------|----|--|
| Nome<br>Minium Simpson                     | Nº de Registo                       | Assento Nº      |   | Folba                                 |               |                          |    |  |
| Data de Nascimento<br>26-01-1920           | 1/2018                              | 556             |   | 23v                                   |               |                          |    |  |
| Nacionalidade<br>Estados Unidos da América | Nome *                              |                 |   | Data do falecimento *                 |               | Hora de falecimento      |    |  |
| Morada                                     | Minium Simpson                      |                 | Q | 29-01-2018                            |               | 06:25                    |    |  |
| Documentos                                 | Local do falecimento                | Localidade      |   | Concelho                              |               |                          |    |  |
| бвіто                                      | Springfield                         | Springfield     |   | Springfield                           |               |                          |    |  |
| 🗅 Certidão de Óbito                        | Paróquia onde faleceu               |                 |   | Paróquia do funeral                   |               |                          |    |  |
| 🗅 Declaração de Presença                   | China > Macau > Macau > Demo online |                 |   | China > Macau > Macau > Demo online Q |               |                          |    |  |
|                                            | Processo fúnebre                    | Data do funeral |   | Cemitério                             |               |                          |    |  |
|                                            | CREMADO(A) -                        | 28-01-2018      |   | Springfield                           |               |                          |    |  |
|                                            | Sacramento(s)                       |                 |   |                                       |               |                          |    |  |
|                                            |                                     |                 |   |                                       |               |                          |    |  |
|                                            |                                     |                 |   |                                       |               |                          | 1. |  |
|                                            | Observações                         |                 |   |                                       |               |                          |    |  |
|                                            |                                     |                 |   |                                       |               |                          |    |  |
|                                            |                                     |                 |   |                                       |               |                          | 1. |  |
|                                            | Emolumento                          |                 |   | Taxa Entit                            | idade a const | ar no documento          |    |  |
|                                            |                                     |                 | ۹ | Chin                                  | a > Macau > M | /lacau > Demo online     | ۹  |  |

## Assistente de configuração – Passo 4 – Arquivo

#### Intenções de missa

KVIIOSchmsV3

aqui pode gerir as diversas intenções de missa da Paróquia ou da Diocese, podendo atribuir um local de culto num passo posterior, bem como o celebrante e emitir o recibo para o celebrante, bem como para quem solicitou a intenção.

Pode ver mais informações em <u>http://suporte.peakit.pt:8090/pages/viewpage.action</u> <u>?pageId=2818058</u>

| VER INTENÇÃO DE MIS       | SA                                     |   |                  |                   | Intenção de Missa 🖋 | EDITAR |
|---------------------------|----------------------------------------|---|------------------|-------------------|---------------------|--------|
| Nº de Registo             | Requerente *                           |   |                  |                   |                     |        |
| 1/2018                    | Marge Simpson                          |   |                  | ۹                 |                     |        |
| Descrição *               |                                        |   | Tipo de Intenção | 0 *               |                     |        |
| Intenção por Minimum Sim  | pson                                   |   | ANIVERSÁRIO F    | FALECIMENTO -     |                     |        |
| Local                     |                                        |   | Data da Intençã  | o de Missa        | Hora                |        |
| China > Macau > Macau > M | lacau - Sé Catedral > Igreja Paroquial | ۹ | 03-02-2018       | Ö                 | 11:00               |        |
| Celebrada por             |                                        |   |                  |                   |                     |        |
|                           |                                        | Q |                  |                   |                     |        |
| Observações               |                                        |   |                  |                   |                     |        |
| Emolumento                |                                        |   | Таха             | Entitidade a cons | star no documento   |        |
|                           |                                        | 0 | 40.0             | <b>C</b> 11       |                     | 0      |

V Paga

### Assistente de configuração – Passo 4 – Sacramentos

Noivo Nome Homer Simpson Data de Nascimento

09-06-1958 Nacionalidade N/D

Contactos N/D N/D

Data de Nascimento 27-11-1959 Nacionalidade Estados Unidos d. Contactos & N/D SN/D

• Documentos

CATÓLICOS

OUTROS

Noiva Nome Marge Simpson

#### No Kyrios os Sacramentos são constituidos por:

Matrimónios

<u>Batismo</u>

<u>Crisma</u>

<u>Catecumenato</u>

Pode ver mais informações em http://suporte.peakit.pt:8090/display/EKB/Sacrament os

| VER MATRIMÓNIO          |                         |                  | 🖋 EDIT           | AR @ DOC.      | 🛓 DOC. FINALIZ              | \D( |
|-------------------------|-------------------------|------------------|------------------|----------------|-----------------------------|-----|
|                         | Matrimónio              | Os Nubentes      | Assento / Duplic | ado Mod.1      | Mod.2 Relatórios            | A   |
| Data de Inscrição       | Nº de Registo           |                  |                  | Assento Nº     | Folha                       |     |
| 23-11-1989              | 1/2018                  |                  |                  | 45             | 4                           |     |
| Emolumento              |                         |                  | Таха             | Entitidade a d | constar no documento        |     |
| "Nada obsta" da diocese |                         | ۹                | 25.0             | China > Maca   | u > Macau > Demo onlir      | ١E  |
| China > Macau > Macau > | > Macau - Sé Catedral > | Igreja Paroquial |                  | Q              | Springfield                 |     |
|                         | Data da Cerimó          | inia             | Hora             |                |                             |     |
| Missa                   | 28-12-1989              | Ö                | 16:00            |                |                             |     |
| 🕒 Dados do Process      | so Civil                |                  |                  |                |                             |     |
| Nº do Certificado       | Data do Certific        | ado              | Conservatória    |                | Averb.                      |     |
| 222                     | 08-01-1990              |                  | Springfield      |                | Conservatoria<br>10-01-1990 |     |
| Convenção               |                         |                  |                  |                |                             |     |

## Assistente de configuração – Passo 5 – Página Internet

No Kyrios, caso tenha acesso, é possível a criação de microsites por paróquia / comissão ou arcipestado. Veja a documentação disponível nos seguintes endereços:

Como inserir conteúdos

Como inserir eventos

Como inserir secções

Como inserir menu

Como gerir configurações do microsite

| •••      |                                    | e portaing.kyrioscloud.com/kyrios/contents/7335                                                                                                    | Ċ                                                                                                    | t d                 |
|----------|------------------------------------|----------------------------------------------------------------------------------------------------|----------------------------------------------------------------------------------------------------|---------------------|
| -        | Kyrios ChMS   Definições da Sub    | crição                                                                                                    | Kyrios   ChMS                                                                                                    |                     |
| »        |                                    |                                                                                                    | o 📩 Formação Kyria                                                                                                    | os ChMS             |
|          | Conteúdos Simpson family           |                                                                                                    | < Voltar 🖬 G                                                                                                    | uardar v            |
| •        | Conteúdo Conteúdos relacionados Fa | togaleria Transferências                                                                                                    |                                                                                                    |                     |
| €        | Detalhes do conteúdo:              |                                                                                                    |                                                                                                    |                     |
| Σ        | Título *                           | Simpson family                                                                                                    |                                                                                                    | 0                   |
| •        | Resumo *                           | https://en.wikipedia.org/wiki/Simpson_family                                                                                                    |                                                                                                    |                     |
| @        |                                    |                                                                                                    |                                                                                                    |                     |
| B        | Conteúdo *                         |                                                                                                    | <u>n</u> <del>2</del> x, x <sup>*</sup> v <u></u>                                                                                                    |                     |
| RÚ       |                                    |                                                                                                    |                                                                                                    |                     |
| Lii.     |                                    | The <b>Simpson family</b> consists of cartoon characters featured in<br>are a nuclear family consisting of married couple Homer and M<br>live at 742 Evergreen Terrace in the fictional town of Springfield | n the animated television series <i>The Simpsons</i> . The Sim<br>Marge and their three children Bart, Lisa and Maggie. Th<br>, United States and they were created by cartoonist Me | psons<br>Ney<br>att |
| 0        |                                    | Groeningwho conceived the characters after his own family m<br>debuted April 19, 1987 in <i>The Tracey Ullman Show</i> short *Good Ni<br>debuted on December 17, 1989.                                      | nembers, substituting "Bart" for his own name. The famil<br>ght" and were later spun off into their own series which                                                                 | y<br>ı              |
| <u> </u> |                                    | Alongside the five main family members, there are a number o                                                                                                    | f other major and minor characters in their family. The                                                                                                    | most                |
| ි<br>ර   | v.3.0.191210 © 2020 · PeakIT       |                                                                                                    | ÷                                                                                                    | Demo online         |

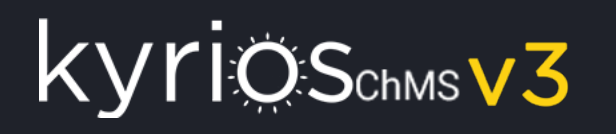

### Assistente de configuração – Passo 5 – Newsletters

No Kyrios, caso tenha acesso, é possível a criação e gestão de newsletters. Veja a documentação disponível nos seguintes endereços:

Como gerir Newsletter

Como gerir Layouts

Como gerir de utilizadores da newsletter

Como adicionar subscrições da newsletter

Como gerir os grupos das subscrições da newsletter

| ③ Agendar                                                                                                    |                                                             |                                    |                          |                           |   |        |
|----------------------------------------------------------------------------------------------------|-------------------------------------------------------------|------------------------------------|--------------------------|---------------------------|---|--------|
| Data de Envio *                                                                                                    |                                                             | Hora de Envio *                    |                          | Frequência *              |   |        |
| 13-06-2018                                                                                                    |                                                             | 12:00                              |                          | ÚNICA                     | - | Enviar |
|                                                                                                    |                                                             |                                    |                          |                           |   |        |
| Destinatários                                                                                                    |                                                             |                                    |                          |                           |   |        |
| Para                                                                                                    |                                                             |                                    |                          | Para (E-mails Adicionais) |   |        |
| PAROQUIANOS                                                                                                    |                                                             |                                    | <b>X</b> -               |                           |   |        |
| -mail para teste                                                                                                    |                                                             |                                    |                          |                           |   |        |
|                                                                                                    |                                                             |                                    |                          |                           |   |        |
| 의 Mensagem                                                                                                    |                                                             |                                    |                          | Assunto *                 |   |        |
| 의 Mensagem<br>ïtulo *<br>Newsletter                                                                                                    |                                                             |                                    |                          | Assunto *<br>Newsletter   |   |        |
| D Mensagem<br>itulo *<br>ewsletter<br>ayout                                                                                                    |                                                             |                                    | Q,                       | Assunto *<br>Newsletter   |   |        |
| D Mensagem<br>itulo *<br>wwsletter<br>ayout<br>fensagem *                                                                                                    |                                                             |                                    | Q                        | Assunto *<br>Newsletter   |   |        |
| D Mensagem Titulo * Newsletter ayout Aensagem * Tito Source International International Internation | <b>5</b> ♂ ‰   ≅                                            | ç.                                 | Q                        | Assunto *<br>Newsletter   |   |        |
| Mensagem  Mensagem  Mensa | <b>१</b> दिल्लाहि।<br>ि ि ि ि ि ि ि ि ि ि ि ि ि ि ि ि ि ि ि | ♡-<br>** ■ = = = =                 | Q.                       | Assunto *<br>Newsletter   |   |        |
| ☑ Mensagem       itulo *       iewsletter       ayout       Mensagem *       Ituli Source       Ituli Source       Ituli Make x, x       Styles -                                                                                                    | •                                                           | ∵.<br>• Size • ▲•                  | Q<br>₩ ❤ ► ₩ Ⅲ<br>\$     | Assunto *<br>Newsletter   |   |        |
| D Mensagem Titulo Newsletter Aensagem Mensagem B I M Me K, K Styles Norm Teste                                                                                                    | •                                                           | ".<br>" ■ = = = =<br>- Size - ▲- : | °,<br>⊪ ∵ ► ⊒ □<br>¢ ⊙   | Assunto *<br>Newsletter   |   |        |
| Mensagem (tulo * Newsletter ayout Mensagem * Source B I M ake x, x Styles - Norm Teste                                                                                                    | •                                                           | ∵.<br>?                            | Q.<br>■ 😤 🕨 🔜 III<br>& ⊙ | Assunto *<br>Newsletter   |   |        |
| D Mensagem Titulo * Newsletter ayout Mensagem * Source  Styles - Norr Teste                                                                                                    | •                                                           | ♡-<br>*)                           | Q.                       | Assunto *<br>Newsletter   |   |        |
| Mensagem Itulo Vewsletter Ayout Mensagem  Source Styles - Norr Teste                                                                                                    | •                                                           | ♡-<br>*)<br>Size - ▲- :            | Q<br>■ 🙊 🕨 🔜 🗉           | Assunto *<br>Newsletter   |   |        |
| 2 Mensagem<br>îtulo *<br>łewsletter<br>ayout<br>Aensagem *<br>☆ Source ☆ ♠<br>B J U ale x, x<br>Styles - Norrr<br>Teste                                                                                                    | •                                                           | ∵.<br>• Size • ▲• :                | Q<br>■                   | Assunto *<br>Newsletter   |   |        |

### Assistente de configuração – Passo 5 – Definições

O menu Definições é onde se gere toda a informação inerente à paróquia. Veja a documentação disponível nos seguintes endereços:

Como gerir Configuração de Relatórios Como inserir Emolumentos Como inserir tipos Emolumentos Como inserir Numeradores Como inserir Numeradores de Módulo Como inserir Profissão(es) Como inserir País(es) Como inserir Dioceses) Como inserir Arciprestado(s) Como inserir Paróquia(s) Como gerir Locais de Culto

| ADICIONAR NEWSLETT                    | ER                       |                                                |       |                           |   | Newsletter |
|---------------------------------------|--------------------------|------------------------------------------------|-------|---------------------------|---|------------|
| () Agendar                            |                          |                                                |       |                           |   |            |
| Data de Envio *                       |                          | Hora de Envio *                                |       | Frequência *              |   |            |
| 13-06-2018                            | ۵                        | 12:00                                          |       | ÚNICA                     | - | Enviar     |
|                                       |                          |                                                |       |                           |   |            |
| Destinatários                         |                          |                                                |       |                           |   |            |
| Para                                  |                          |                                                |       | Para (E-mails Adicionais) |   |            |
| PAROQUIANOS                           |                          |                                                | × -   |                           |   | 1.         |
| F-mail para teste                     |                          |                                                |       |                           |   |            |
| e-mail para teste                     |                          |                                                |       |                           |   |            |
|                                       |                          |                                                |       |                           |   |            |
|                                       |                          |                                                |       |                           |   |            |
|                                       |                          |                                                |       |                           |   |            |
| S Managam                             |                          |                                                |       |                           |   |            |
| Título *                              |                          |                                                |       | Assunto *                 |   |            |
| Newsletter                            |                          |                                                |       | Newsletter                |   |            |
| avout                                 |                          |                                                |       |                           |   |            |
|                                       |                          |                                                | ۹     |                           |   |            |
| · · · · · · · · · · · · · · · · · · · |                          |                                                |       |                           |   |            |
| th Seures III -                       |                          | ARI,                                           |       |                           |   |            |
|                                       | ⊂ tac =0 <br>= t=   # 45 | ···<br>: :: :: :: :: :: :: :: :: :: :: :: :: : | ► 🗔 m | <b>₩</b> 0                |   |            |
| Styles - Normal                       | - Font                   | - Size - A- 15 🖸                               |       | AT de                     |   |            |
|                                       |                          |                                                |       |                           |   |            |
|                                       |                          |                                                |       |                           |   |            |
| Teste                                 |                          |                                                |       |                           |   |            |
| Teste                                 |                          |                                                |       |                           |   |            |
| Teste                                 |                          |                                                |       |                           |   |            |
| Teste                                 |                          |                                                |       |                           |   |            |
| Teste                                 |                          |                                                |       |                           |   |            |
| Teste                                 |                          |                                                |       |                           |   | _          |

## Catequese

- Portal Web
- App

## Como adicionar um Catequista

O processo para a criação de um novo catequista é simples:

- Aceder ao modulo Fichas individuais (ou as novas Fichas individuais (BETA)), que se encontra em Arquivo;
- De seguida, se o Catequista já existir nas fichas individuais deveremos seleccionar e ativar a opção Catequista, senão clicamos em Adicionar;
- 3. Como campos obrigatórios devemos preencher:
- 1. Ativar o campo catequista;
- 2. Ativo;
- 3. Nome;
- 4. Género;
- 5. Email.

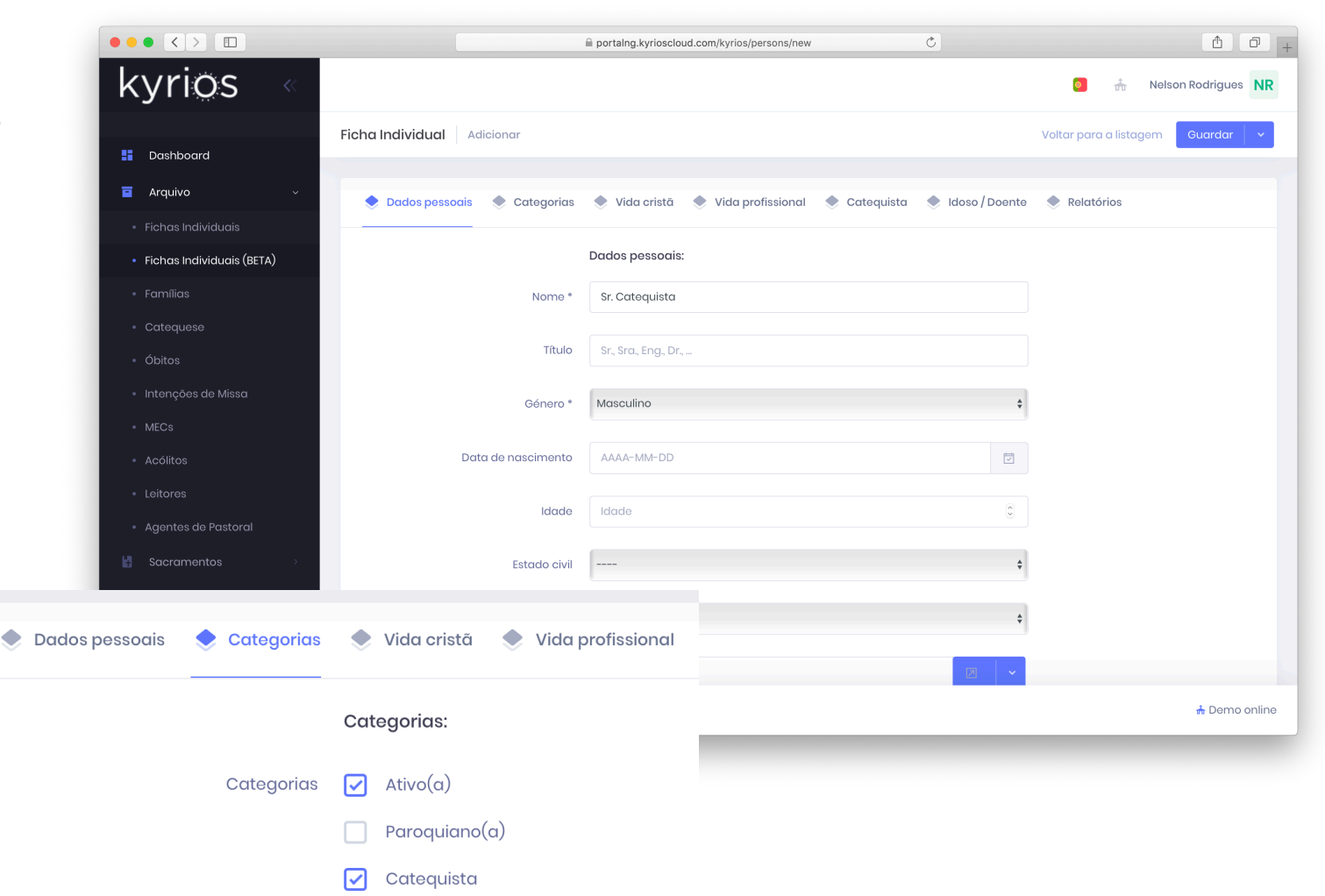

### Atribuir acesso a um Catequista

O processo de criação de um Catequista não dá acesso ao Kyrios, para atribuir acesso deve realizar os seguintes passos:

- Deve aceder ao menu "Admin" só está disponível se tiver permissões;
- 2. De seguida abrir "Utilizadores da subscrição" e clicar em Adicionar;
- 3. Deverá preencher o formulário que surge, com Nome, email, língua (o utilizador pode ver o kyrios em PT, EN ou ES) e clicar em guardar
- Após graver, irá surgir um ecrã para seleccionar as permissões, aqui deve remover todos os módulos e seleccionar apenas:
  - 1. Arquivo Catequese

2. Arquivo – Documentos individuais de Catequese No final deverá clicar em guardar e o catequista irá receber um email com os seus dados de acesso.

|                                    |                     |                                |                                     | ription_users/1998/edit Č  |             |               | Û             | Ø |
|------------------------------------|---------------------|--------------------------------|-------------------------------------|----------------------------|-------------|---------------|---------------|---|
| <ul><li>kyrios</li></ul>           |                     |                                |                                     |                            | <del></del> | 💴 Ne          | lson Rodrigue |   |
|                                    |                     | 🕈 Início 🥖 Utilizadores da Sut | oscrição / Editar                   |                            |             |               |               | 0 |
| PARÓQUIA DE DEMO ON                | LINE                | EDITAR UTILIZADOR DA           | SUBSCRIÇÃO                          |                            |             | Utilizador da | Subscrição    | 2 |
| Arquivo                            | <                   | 🗸 Ativo                        | 🗌 Admin da Subscrição               |                            |             |               |               |   |
| Sacramentos                        | <                   | Nome *                         |                                     | E-mail *                   | Língua      | *             |               |   |
| € Tesouraria                       | <                   | Catequista 1                   |                                     | catequista1@kyrioschms.com | m PORT      | UGUÊS         |               | • |
| Σ Contabilidade                    | <                   |                                |                                     |                            |             |               |               |   |
| 🗈 Avenças                          | <                   | •• Permissões a Mod            | lulos                               |                            |             |               |               |   |
| Página Internet                    | <                   | Dashboard e<br>Calendário      | Módulo                              |                            |             |               | Ativo         |   |
| Newsletters/SMS                    | <                   | Arquivo                        |                                     |                            |             |               |               |   |
| 🖹 Gestão Documental                | <                   | Sacramentos                    | Acólitos                            |                            |             |               |               |   |
| u Anuário                          | <                   | Processos                      |                                     |                            |             |               |               |   |
| L Reporting                        | <                   | Página Internet                | Agentes de Pastoral                 |                            |             |               |               |   |
| 9 Admin                            | <                   | Tesouraria                     |                                     |                            |             |               |               |   |
| SuperUser                          | <                   | Contabilidade                  | Catequese                           |                            |             |               | $\checkmark$  |   |
| Definições                         | <                   | Avenças                        |                                     |                            |             |               |               |   |
| RGPD                               |                     | Newsletters/SMS                | Documentos Individuais de Categuese |                            |             |               |               |   |
| 2 Aiuda                            |                     | Gestão Documental              |                                     |                            |             |               | Y             |   |
| Kyrios ChMS v.3.0.<br>Powered by © | .190805<br>) Peakit | Anuário                        | Famílias                            |                            |             |               |               |   |

#### Bem-vindo ao KYRIOS ChMS!

Foi-lhe criada uma conta de utilizador para poder aceder ao Kyrios ChMS a solução de Software na Cloud simples e inovadora para a gestão da Igre

Poderá aceder ao Kyrios ChMS através desta ligação

Os seus dados de acesso são os seguinte

E-mail: <u>catequista@kyrloschms.com</u> Palavra-passe: qUR0yXoqZeVzTYNtE2kDlw Nome de utilizador: <u>Catequista</u> Kyrios Subscrição pré-definida: China > Macau > Macau > Demo onlin

Por motivos de segurança, encorajámo-lo a alterar a palavra-passe que lhe enviámos através do seguinte formulário: alterar palavra-passe

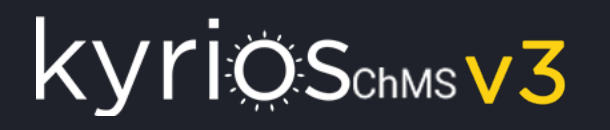

### Consultar todos os grupos de catequese

Para consultar os grupos de catequese, deve aceder ao menu Arquivo-> Catequese:

| Q PESQUISAR                    |   | R | IONA | + ADIC |                   |          |                            |                 |                        |        | CATEQUESE       |
|--------------------------------|---|---|------|--------|-------------------|----------|----------------------------|-----------------|------------------------|--------|-----------------|
| Ano Pastoral                   | ÷ | ł | ¢    | Final  | Adul <sup>‡</sup> | Início 🍦 | Dia da Semana <sup>🌲</sup> | Catequista(s) 🍦 | Descrição 🗍            | Ano    | Ano<br>Pastoral |
| 2018/2019                      | • | Î | 1    |        |                   | 15:00    | Sábado                     | Filo Riviera    | 3rd year               | 3º Ano | 2018/2019       |
| Finalizada                     |   | Î | 1    |        |                   | 15:00    | Sábado                     | Filo Riviera    | Catequese 3º ano       | 3º Ano | 2018/2019       |
| NÃO 🛪                          | • | Ĩ | 1    |        |                   | 15:00    | Sábado                     | Marge Simpson   | Catequese do 2º<br>ano | 2º Ano | 2018/2019       |
|                                |   | Ĩ | /    |        |                   | 9:00     | Sexta-feira                | Marge Simpson   | Teste Android          | 1º Ano | 2018/2019       |
| Catequista(s)<br>Dia da Semana |   |   |      |        |                   |          |                            |                 |                        |        |                 |
|                                |   |   |      |        |                   |          |                            |                 |                        |        |                 |
| Hora de Início<br>HH:MM        |   |   |      |        |                   |          |                            |                 |                        |        |                 |
|                                |   |   |      |        |                   |          |                            |                 |                        |        |                 |

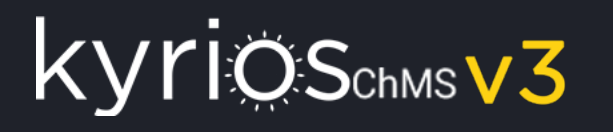

### Consultar todos os grupos de catequese

Se só pretender <mark>visualizar a informação</mark>, basta clicar em cima do texto do Ano Pastoral, Ano,..., como indicado na imagem:

| CATEQUESE + ADICIONAR e <sup>n</sup>                                                                                                    | م PESQUISAR                                                                                                    | VER CATEOLIESE                                                                                                    | Categuese Sessões Transfu |
|----------------------------------------------------------------------------------------------------|----------------------------------------------------------------------------------------------------|----------------------------------------------------------------------------------------------------|---------------------------|
| Ano       Pescrição       Catequista(s)       Día da Semana       Início       Adul       Final         2018/2019       3º Ano       3rd year       Filo Riviera       Sábado       15:00        Image: Simpson       Sábado       15:00        Image: Simpson       Sábado       Image: Simpson       Sábado       Image: Simpson       Sábado       Image: Simpson       Sábado       Image: Simpson       Sábado       Image: Simpson       Sábado       Image: Simpson       Sábado       Image: Simpson       Sábado       Image: Simpson       Sábado       Image: Simpson       Sábado       Image: Simpson       Sábado       Image: Simpson       Sábado       Image: Simpson       Síbado       Image: Simpson       Síbado       Image: Simps | Ano Pastoral<br>2018/2019<br>Finalizada<br>MÃO X V<br>Ano<br>Descrição<br>Catequista(s)<br>Dia da Semana<br>V<br>Hora de Início<br>HH:MM<br>Para adultos<br>TODOS X V | mentos   QUESE   Ficha do Grupo   nscrição na Catequese (em   nco)   Histórico da Catequese (em   nco)   Transferência de Catequese (em   to branco)   LTOS   nscrição p/ adultos (em   nco)   Istórico da Catequese (em   to branco)   LTOS   nscrição p/ adultos (em   nco)   LTOS   Istórico da Catequese   to branco)   LTOS   Istórico da Catequese   to branco)   LTOS   Istórico da Catequese   to branco)   LTOS   Istórico da Catequese   to branco)   LTOS   Istórico da Catequese   Istorição p/ adultos (em   nco)   Catequista(s) *   1   Filo Riviera   LTOS   Istorica de Catequese   Istorica de Catequista de Catequista de Catequesta de Ca | Catequese Sessões Transfe |
|                                                                                                    |                                                                                                    | Catequizando *                                                                                                    | Encarregado de Edu        |

# Cata and a t

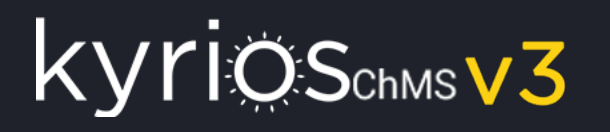

### Consultar todos os grupos de catequese

Se necessitar <mark>alterar um grupo</mark>, como por exemplo adicionar um novo catequizando, catequista, ou alterar algum dado, deve clicar no icone 🖍

| Ano Descrição   2018/2019 2' Ano   Casequeses do 2' Marge Simpson   Sesta-deira 9:00     Ano   2018/2019 1' Ano   2018/2019 1' Ano   2018/2019 </th <th>CATEQUESE + ADICIONAR</th> <th>Q PESQUISAR     ↑ Início / Cate</th> <th>equese / Editar</th> | CATEQUESE + ADICIONAR                                                                                                    | Q PESQUISAR     ↑ Início / Cate                                                                                                    | equese / Editar                                                                                                    |
|----------------------------------------------------------------------------------------------------|----------------------------------------------------------------------------------------------------|----------------------------------------------------------------------------------------------------|----------------------------------------------------------------------------------------------------|
| K K 1 2 2 1 1 4 de 4                                                                                                    | Ano       Descrição       Catequista(s)       Dia da Semana       Início       Adul       Final         2018/2019       3º Ano       3rd year       Filo Riviera       Sábado       15:00       Image: Catequese 3º ano       Filo Riviera       Sábado       15:00       Image: Catequese 3º ano       Filo Riviera       Sábado       15:00       Image: Catequese 3º ano       Filo Riviera       Sábado       15:00       Image: Catequese 3º ano       Filo Riviera       Sábado       15:00       Image: Catequese 3º ano       Filo Riviera       Sábado       15:00       Image: Catequese 3º ano       Filo Riviera       Sábado       15:00       Image: Catequese 3º ano       Filo Riviera       Sábado       15:00       Image: Catequese 3º ano       Filo Riviera       Sábado       15:00       Image: Catequese 3º ano       Image: Catequese 3º ano | Ano Pastoral<br>2018/2019<br>Finalizada<br>NÃO X V<br>Ano<br>Descrição<br>Descrição<br>Catequista(s)<br>Dia da Semana<br>Mora de Início<br>HH:MM<br>Para adultos<br>TODOS X V | irupo   na Catequese (em   da Catequese (em   Descrição *   Catequese 3º ano   Dia da Semana   sABADO   iri Catequistas   iri Catequista(s) *   Catequista(s) *   i Filo Riviera |
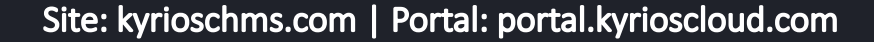

#### Filtrar os grupos de catequese

KYTIQSchmsV3

Se necessitar <mark>filtrar os grupos</mark>, como por exemplo pesquisar os grupos de um determinado catequista, pode utilizar os filtros localizados na coluna do lado direito. Como exemplo se colocar Marge no campo catequista, irão surgir todos os grupos onde a Marge é Catequista.

| CATEQUESE    |        |                          |                                   |               |          |         |        | AR 🧖 | <b>Q PESQUISAR</b>                      |
|--------------|--------|--------------------------|-----------------------------------|---------------|----------|---------|--------|------|-----------------------------------------|
| Ano Pastoral | Ano    | Descrição 🔶              | Catequista(s) 🔶                   | Dia da Semana | Início 🔶 | Adultos | Finali |      |                                         |
| 2018/2019    | 1º Ano | Sala do 1º - Amarela     | Filo Riviera; <b>+1</b>           | Sexta-feira   | 9:00     |         |        | /    | Ano Pastoral                            |
| 2018/2019    | 1º Ano | Teste Android            | Marge Simpson                     | Sexta-feira   | 09:00    |         |        | /    | Finalizada                              |
| 2018/2019    | 1º Ano | Teste Android            | Marge Simpson                     | Sexta-feira   | 09:00    |         |        | /    | NÃO × -                                 |
| 2018/2019    | 1º Ano | teste Vilar do Monte     | Marge Simpson; +1                 | Sexta-feira   |          |         |        | /    | Ano                                     |
| 2018/2019    | 1º Ano | teste Vilar do Monte     | Marge Simpson; +1                 | Sexta-feira   |          |         |        | /    | ~ · · · · · · · · · · · · · · · · · · · |
| 2018/2019    | 2º Ano | Catequese do 2º<br>anobb | Marge Simpson                     | Sábado        | 15:00    |         |        | /    |                                         |
| 2018/2019    | 3º Ano | Sala do 3 - 1            | José Afonso<br>Machado; <b>+1</b> | Sábado        | 15:00    |         |        | /    | Descrição<br>Catequista(s)<br>Marge     |

#### Adicionar um novo grupo de catequese

Para adicionar um novo grupo, deve clicar em **+** ADICIONAR e preencher as informações principais do grupo, catequistas e catequizandos. No final deve clicar em guardar:

| ADICIONAR CATEQUESE |                           |                         |       |                             | Catequese  | 2     |
|---------------------|---------------------------|-------------------------|-------|-----------------------------|------------|-------|
| Para adultos        |                           |                         |       |                             |            |       |
| Descrição *         |                           | Ano *                   | •     | Ano Pastoral *<br>2018/2019 |            |       |
| Dia da Semana       | •                         | Hora de Início<br>HH:MM |       | Hora de Fim<br>HH:MM        |            |       |
| 記 Catequistas       |                           |                         |       |                             |            |       |
| # Catequista(s) *   |                           |                         |       |                             |            |       |
| 0                   |                           |                         |       |                             |            |       |
| 😀 Catequizandos     |                           |                         |       |                             |            |       |
| # Catequizando *    | Encarregado de Educação * | Observ                  | ações | In                          | nscrição   |       |
| 0                   |                           |                         |       |                             |            |       |
|                     |                           |                         |       |                             |            |       |
|                     |                           |                         |       | CANCE                       | ELAR 🗸 GU/ | ARDAR |

#### Documentos

Quando consultamos ou editamos um grupo de catequese, temos acesso aos diversos documentos de impressão:

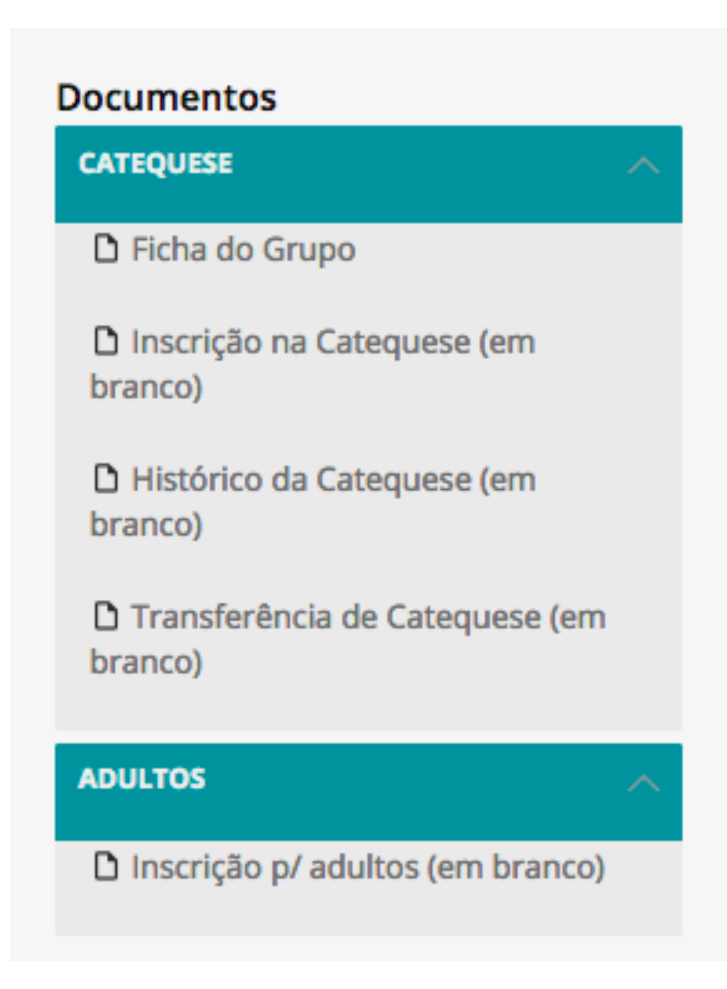

Neste conjunto de relatórios o mais importante é o "Ficha do grupo", que é o documento que inclui a constituição do grupo, os documentos Inscrição na Catequese (em branco), Histórico da Catequese (em branco) e Transferência de Catequese (em branco) são utilizados diretamente no separador de transferências, onde surge devidamente preenchido para cada criança.

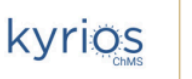

**DEMO ONLINE** KYRIOS CHMS - DEMO ONLINE

#### CATEQUESE PAROQUIAL DE DEMO ONLINE

| Ano         | 1º Ano - 2018/2019 | Cate          | quista( | (s): Marge Sim | pson |
|-------------|--------------------|---------------|---------|----------------|------|
| Dia e Hora: | Sexta-feira, 9:00  |               |         |                |      |
| Descrição:  | Teste Android      | Para adultos: |         | Finalizada:    |      |

#### CATEQUIZANDOS (4)

| Nome            | E. Educação   | Observações                                     |
|-----------------|---------------|-------------------------------------------------|
| Abraham Simpson | Homer Simpson | Observaçao Abraham Simpson<br>Encarregado Homer |
| Ling bouvier    | Selma Bouvier |                                                 |
| Lisa Simpson    | Homer Simpson |                                                 |

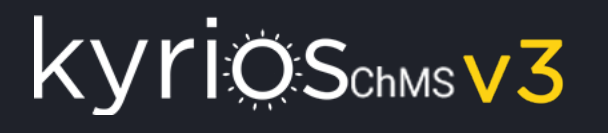

#### Documentos individuais

No separador "Documentos individuais" tem acesso aos documentos de impressão catequizando a catequizando.

Quando precisar de um documento pdf para imprimir ou enviar por email com a inscrição, histórico, folha de presenças ou transferência individual deverá aceder a este separador

| EDITAR CATEQUESE | Catequese | Sessões   | Transferências     | Documentos Individuais | 2 |
|------------------|-----------|-----------|--------------------|------------------------|---|
| Catequizando     | Inscrição | Histórico | Folha d<br>Present | e<br>ças Transferência |   |
| Abraham Simpson  | 🖹 Ver     | 🖹 Ve      | er 🖹               | Ver                    |   |
| Ling bouvier     | 🖹 Ver     | 🖹 Ve      | er 📑               | Ver                    |   |
| Lisa Simpson     | 🖹 Ver     | 🖹 Ve      | er 🔒               | Ver                    |   |
| Maggie Simpson   | 🖹 Ver     | 🖹 Ve      | er 📑               | Ver                    |   |

#### Documentos individuais (continuação)

KYTIOSchmsV3

O documento que podem imprimir para registar as presenças ao longo do ano dos catequizandos é a Folha de presenças ou o histórico que incluí para todos os anos:

|               | 1°. | Ano |   | _/ |   | 2° / | Ano |   | _I |   | 3° . | Ano |   | _/ |   | <b>4°</b> | Ano |   | _/ |   | 5° / | Ano |   | _/ |   | 6° / | Ano |   | _/ |   |
|---------------|-----|-----|---|----|---|------|-----|---|----|---|------|-----|---|----|---|-----------|-----|---|----|---|------|-----|---|----|---|------|-----|---|----|---|
|               | 1   | 2   | 3 | 4  | 5 | 1    | 2   | 3 | 4  | 5 | 1    | 2   | 3 | 4  | 5 | 1         | 2   | 3 | 4  | 5 | 1    | 2   | 3 | 4  | 5 | 1    | 2   | 3 | 4  | 5 |
| Setembro      |     |     |   |    |   |      |     |   |    |   |      |     |   |    |   |           |     |   |    |   |      |     |   |    |   |      |     |   |    |   |
| Outubro       |     |     |   |    |   |      |     |   |    |   |      |     |   |    |   |           |     |   |    |   |      |     |   |    |   |      |     |   |    |   |
| Novembro      |     |     |   |    |   |      |     |   |    |   |      |     |   |    |   |           |     |   |    |   |      |     |   |    |   |      |     |   |    |   |
| Dezembro      |     |     |   |    |   |      |     |   |    |   |      |     |   |    |   |           |     |   |    |   |      |     |   |    |   |      |     |   |    |   |
| Janeiro       |     |     |   |    |   |      |     |   |    |   |      |     |   |    |   |           |     |   |    |   |      |     |   |    |   |      |     |   |    |   |
| Fevereiro     |     |     |   |    |   |      |     |   |    |   |      |     |   |    |   |           |     |   |    |   |      |     |   |    |   |      |     |   |    |   |
| Março         |     |     |   |    |   |      |     |   |    |   |      |     |   |    |   |           |     |   |    |   |      |     |   |    |   |      |     |   |    |   |
| Abril         |     |     |   |    |   |      |     |   |    |   |      |     |   |    |   |           |     |   |    |   |      |     |   |    |   |      |     |   |    |   |
| Maio          |     |     |   |    |   |      |     |   |    |   |      |     |   |    |   |           |     |   |    |   |      |     |   |    |   |      |     |   |    |   |
| Junho         |     |     |   |    |   |      |     |   |    |   |      |     |   |    |   |           |     |   |    |   |      |     |   |    |   |      |     |   |    |   |
| FALTAS        |     |     |   |    |   |      |     |   |    |   |      |     |   |    |   |           |     |   |    |   |      |     |   |    |   |      |     |   |    |   |
| Catequista(s) |     |     |   |    |   |      |     |   |    |   |      |     |   |    |   |           |     |   |    |   |      |     |   |    |   |      |     |   |    |   |

kyrios

DEMO ONLINE

KYRIOS CHMS - DEMO ONLINE

#### CATEQUESE PAROQUIAL DE DEMO ONLINE

| Nome: Lisa Simpson                                   | Co          | ontacto: 23432444                   |
|------------------------------------------------------|-------------|-------------------------------------|
| Morada: Maison Street, 22                            |             |                                     |
| 4444 Springfield                                     |             |                                     |
| Data de Nascimento: 02/02/2010 Naturalidade: Spring  | field       |                                     |
| Data de Batismo: 05/07/2016 Local: Whitestone (St. L | uke Church) | , New York, Estados Unidos da       |
| Concelho: Springfield                                | Nº de R     | egisto e Folha: <u>nº 23/fls. 3</u> |
| Nome do Pai: Homer Simpson                           |             | Data de Nascimento: 09/06/1958      |
| Profissão: Inspector do Ambiente                     | Contacto:   | 6674446 / 4324355                   |
| Nome da Mãe: Marge Simpson                           |             | Data de Nascimento: 27/11/1959      |
| Profissão: Doméstica                                 | Contacto:   | 243343 / 4324355                    |
| Estado Civil: Casado(a) Catolicamente                |             |                                     |
| E. Educação: Homer Simpson                           |             |                                     |
| Contacto: 6674446 / 4324355                          |             |                                     |

| Data | Observações | Р |
|------|-------------|---|
|      |             |   |
|      |             |   |
|      |             |   |
|      |             |   |
|      |             |   |
|      |             |   |
|      |             |   |
|      |             |   |
|      |             |   |
|      |             |   |
|      |             |   |
|      |             |   |
|      |             |   |
|      |             |   |
|      |             |   |
|      |             |   |

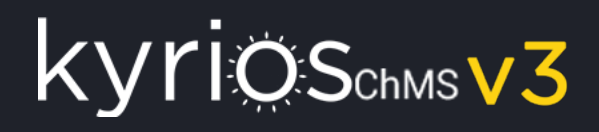

#### Sessões

O registo das sessões, permite o preenchimento do sumário, mas também das presenças sessão a sessão. Para realizar o lançamento da sessão, deverá abrir a catequese em edição e depois:

- clicar no separador sessões;
- clicar em adicionar;
- preencher o os dados da sessão.

| ADICIONAR SESSÃO             |                    |              | Sessão + VOLTAR À CATEQUESE |
|------------------------------|--------------------|--------------|-----------------------------|
| Data *                       |                    | Sumário *    |                             |
| 11-09-2017                   |                    | Apresentação |                             |
| Observações                  |                    |              |                             |
| Breve sessão de apresentaçã  | io aos meninos.    |              |                             |
| A Maria sentiu-se indisposta | e teve que sair ma | s cedo.      |                             |
| ₅= Presenças                 |                    |              |                             |
| Catequizando                 |                    |              | Presente                    |
| Catequizando                 |                    |              |                             |
| João catequizando            |                    |              | ✓ Presente                  |
| Catagoriana da               |                    |              |                             |

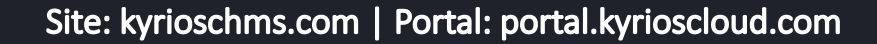

#### Sessões (continuação)

Junto com a catequese, no separador sessões teremos acesso a todo o histórico de sessões:

| Documentos       | VER CATEQUESE                                                                                                    | Catequese | Sessões | Transferências | & EDITAR | Z |
|------------------|----------------------------------------------------------------------------------------------------|-----------|---------|----------------|----------|---|
| CATEQUESE        | <ul> <li>+ ADICIONAR</li> <li>Arraste uma coluna para esta área para criar um grupo</li> <li>Data</li> <li>Presenças</li> <li>Sumário</li> </ul> |           |         |                | ÷        | 4 |
| 🕒 Ficha do Grupo | 11-09-2017 2 Apresentação                                                                                                    |           |         |                |          |   |

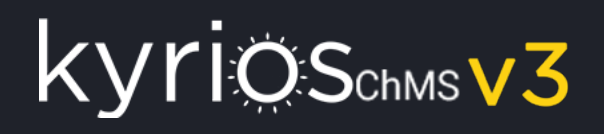

#### Transferências

As transferências apenas estão disponíveis em edição e permitem registar as transferências que ocorrem do grupo em questão para uma outra paróquia.

Para transferirmos um catequizando da nossa paróquia para outra, devemos:

- 1. clicar no separador transferências (a catequese tem que estar em edição, se não estiver pode clicar no botão editar);
- 2. clicar no botão 🚯 que se encontra no separador das transferências;

| ED | ITAR | CATEQUESE    |                             |                    |   |                                              | Catequese | Sessões | Transferências |   |
|----|------|--------------|-----------------------------|--------------------|---|----------------------------------------------|-----------|---------|----------------|---|
| щ  | Tran | sferências   |                             |                    |   |                                              |           |         |                |   |
|    | #    | Transitou?   | Apenas próx. ano letivo?    | Catequizando *     |   | Paróquia de destino *                        |           |         | Data           |   |
|    |      |              |                             | Catequizando *     |   | Paróquia de destino *                        |           |         | Data           |   |
| •  | 1    | ✓ Transitou? | Apenas próx. ano<br>letivo? | Maria catequizanda | Q | Portugal > Braga > Braga > Lomar (São Pedro) |           | Q       | 11-09-2017     | 3 |
|    | Ð    |              |                             |                    |   |                                              |           |         |                |   |
|    |      |              |                             |                    |   |                                              |           |         |                | Ð |

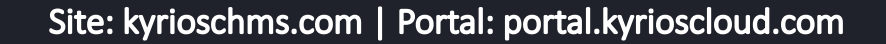

### Transferências (continuação)

Para imprimir o documento da transferência, após a gravação do pedido de transferência e clicar em guardar para atualizar a catequeses, ao voltar ao separador transferências:

#### Transferências

ΚV

|   | #   | Transitou?   | Apenas próx. ano letivo?    | Catequizando *                       |   | Paróquia de destino *                                       |
|---|-----|--------------|-----------------------------|--------------------------------------|---|-------------------------------------------------------------|
| • | 1 🚦 | ✓ Transitou? | Apenas próx. ano<br>letivo? | Catequizando *<br>Maria catequizanda | ۹ | Paróquia de destino *<br>Portugal > Braga > Braga > Lomar ( |
| G |     |              |                             |                                      |   |                                                             |

Encontra o icone a ao lado de cada transferência e ao clicar aí surge o documento de transferência com o seguinte aspecto:

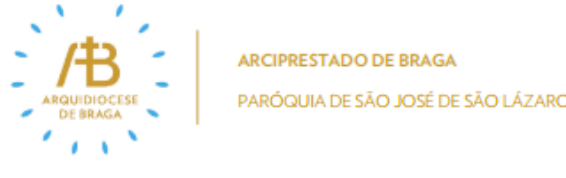

#### CATEQUESE PAROQUIAL DE SÃO JOSÉ DE SÃO LÁZARO

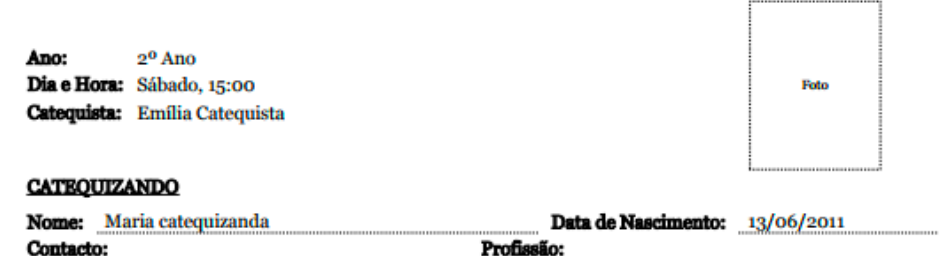

#### Passagem de ano

Quando o ano pastoral chega ao seu final, deveremos finalizar o mesmo na catequese no Kyrios.

Para isso deveremos editar a catequese e clicar em:

| DASSAR DE ANO | o botão passar de ano permite criar um novo grupo com as mesmas características do atual<br>(catequistas e catequizandos), mas com a possibilidade de editar os seus dados. A passagem |
|---------------|----------------------------------------------------------------------------------------------------|
|               | também altera automaticamente o ano (se estiver no 2º passa para o 3º) e o ano pastoral (coloca sempre o novo ano pastoral como por exemplo 2019/2020).                                |

#### 🕯 FINALIZAR

o botão finalizar permite marcar a catequese como finalizada e a partir deste momento não deveremos adicionar mais sessões à catequese.

Uma das funcionalidades do finalizar é a atualização das presenças na ficha individual dos catequizandos, ficando assim todo o resumo do seu percurso registado na ficha individual.

#### FINALIZAR E PASSAR DE ANO

o botão finalizar e passar de ano realiza as 2 ações anteriores em simultâneo e é o preferível se vamos finalizar e passar de ano ao mesmo tempo.

### Aplicação móvel

A App do Kyrios tem vindo a evoluir ao longo do tempo, incorporando novas funcionalidades, possibilitando que qualquer entidade que faça parte da Igreja possa ter a sua propria App sem qualquer investimento (apenas necessita ter uma subscrição no Kyrios).

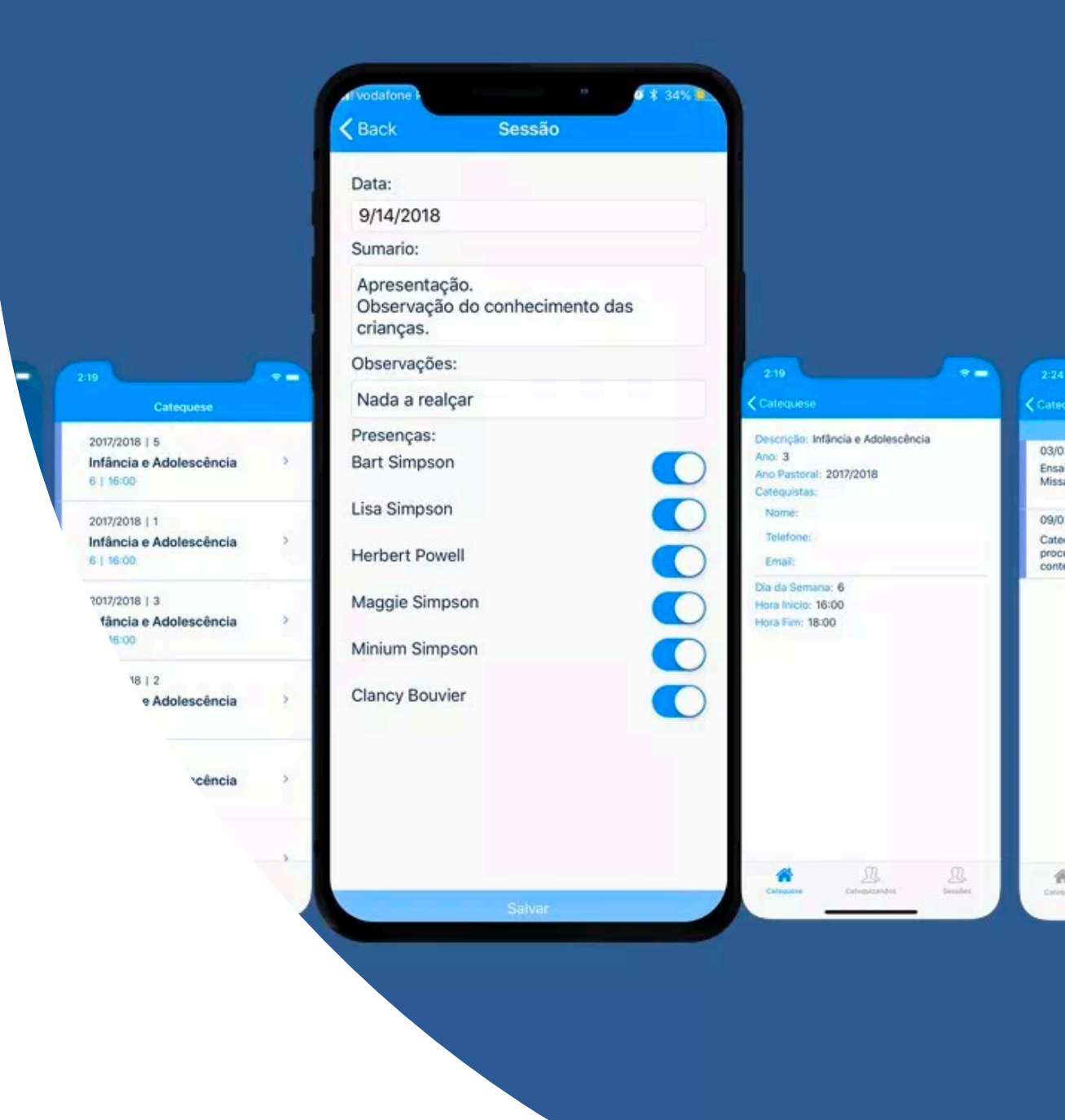

### Login // App

Quando abre a aplicação pela primeira vez, tem 2 formas de aceder à aplicação:

- Através do seu login de acesso ao Kyrios permite que tenha acesso a funcionalidades disponíveis ao seu perfil, como é o caso da catequese;
- Aceder sem login permite que qualquer utilizador possa utilizar a App, como é o caso dos membros da sua comunidade ou até simples fieis que pretendam consultar os horários das missas;

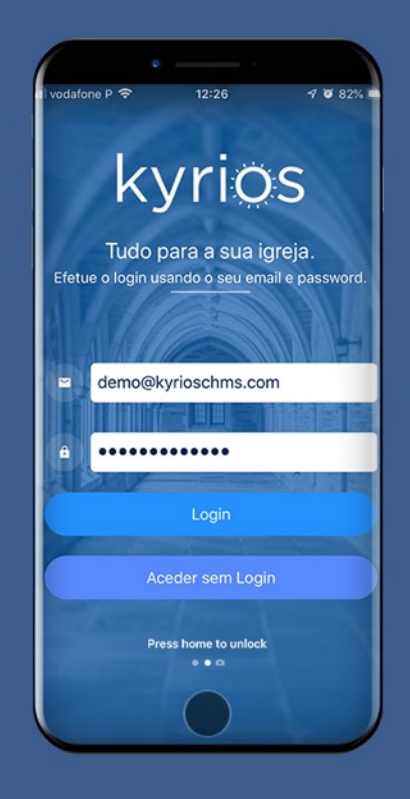

### A Seguir // App

Este ecrã surge:

- na primeira vez que abre a aplicação;
- e encontra-se disponível no menu sempre que desejar.

É através deste menu que pode seleccionar as subscrições que deseja acompanhar. Pode seleccionar todas as que desejar.

Através desta selecção terá acesso às notícias, eventos, informações e contactos da subscrição (pode ser uma Diocese, Paróquia, Departamento, Grupo, Confraria, ....).

Se for um paroquiano, e se só tiver 1 paróquia ativa, a App acaba por ser a App da sua Paróquia, onde poderá acompanhar a vida da mesma.

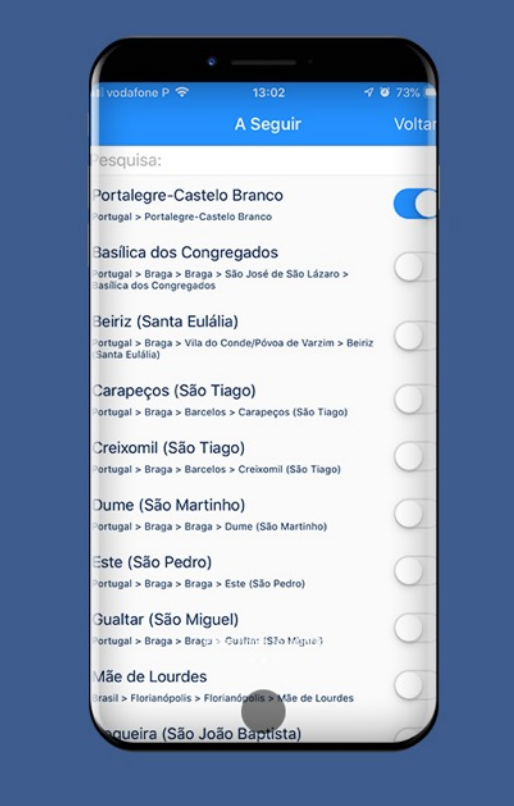

#### Ativar a subscrição // App

Se a sua subscrição não surge na lista, pode ativar de imediato acedendo às configurações do modulo página internet e ativando a opção "Partilhar conteúdos (notícias/eventos) na aplicação móvel do Kyrios".

Tendo esta opção ativa, praticamente todos os conteúdos da página internet passarão a surgir na App móvel.

| kyrios                            | ~ | 💩 🏦 Forma                                                                                        | ıção Kyrios ChMS <b>F</b> |
|-----------------------------------|---|--------------------------------------------------------------------------------------------------|---------------------------|
| Dashboara                         |   | Configurações demoonline                                                                         |                           |
| Arquivo                           | > |                                                                                                  |                           |
| 🚦 Sacramentos                     | > | Consulte a documentação sobre como configurar este módulo aqu                                    | i.                        |
| 🗧 Tesouraria                      | > | Configurações gerais:                                                                            |                           |
| ∑ Contabilidade                   | > | Complete o URL* demoonline                                                                       | ۵                         |
| 💷 Avenças                         | > |                                                                                                  |                           |
| 🌐 Página Internet                 | ÷ | E-mail * demo@kyrioschms.com                                                                     | 8                         |
| Conteúdos                         |   | Partilhar conteúdos mobile 🛛 Partilhar conteúdos (notícias/eventos) na aplicação móvel do Kyrios |                           |
| <ul> <li>Eventos</li> </ul>       |   |                                                                                                  |                           |
| <ul> <li>Secções</li> </ul>       |   | Configurgações do rodos sociais:                                                                 |                           |
| • Menus                           |   |                                                                                                  |                           |
| <ul> <li>Configurações</li> </ul> |   | URL Facebook https://www.facebook.com/kyrioschms                                                 | Configurações de redes :  |
| ONE Newsletters/SMS               | > | URL YouTube https://www.youtube.com/channel/UCIGRImM_rtlhp?widVEywka                             | 0                         |
| 🔒 Gestão Documental               | > |                                                                                                  |                           |

#### Configurar a subscrição (necessário se não tiver o site ativo) // App

Se não tem o site a partir do Kyrios, para além de ativar a partilha de conteúdos, precisa de realizar as configurações iniciais, que passam por preencher a zona de configurações do micro-site com:

- Complete o URL adicione o identificador da sua página de internet sem pontos nem espaços (exemplo: portalegre-castelobranco)
- E-mail coloque o email da sua subscrição

**LOS**CHMSV3

 Configurações gerais de conteúdos da página – aqui deverão indicar para cada uma das zonas pretendidas qual o conteúdo ou secção a surgir (caso não existam terá de criar as secções e conteúdos necessários para preencher essa zona – podem consultar a documentação em:

#### http://suporte.peakit.pt:8090/pages/viewpage.action?pa geld=6979676

 Aqui deverá pelo menos indicar a secção de notícias, que deverá ser a secção à qual irá associar as notícias a publicar na App

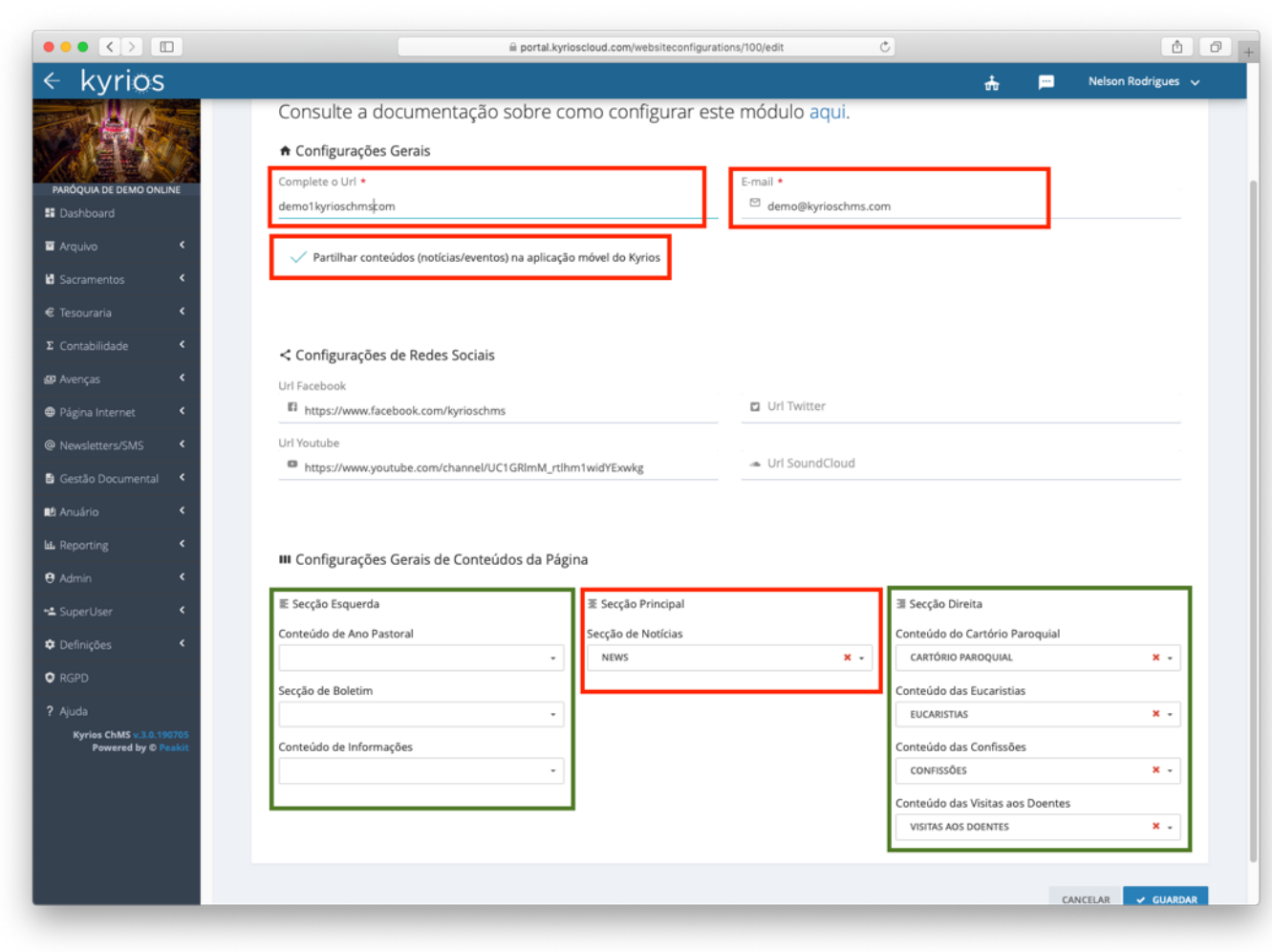

### Notícias // App

A primeira funcionalidade que surgiu na App foi a possibilidade de consultar as notícias que eram publicadas.

Aqui tem acesso às notícias ordenadas por data, podendo filtrar por ano e mês de publicação.

Se estiver a acompanhar diversas subscrições irão surgir as notícias das várias ordenadas por data, surgindo sempre as mais recentes.

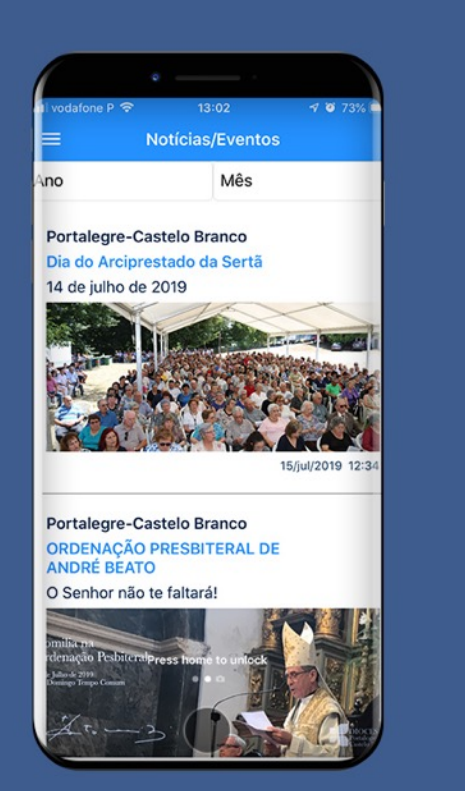

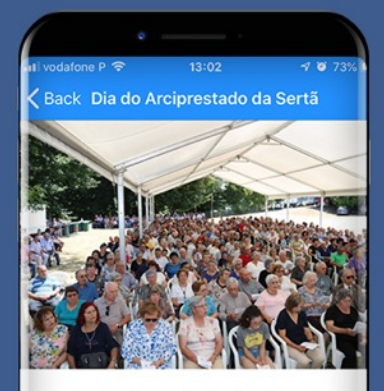

Dia do Arciprestado da Sertã

15 de julho de 2

4 de julho de 2019

Este Arciprestado abrange todas as Paróquias dos soncelhos da Sertã, Oleiros, Proença-a-Nova e Vila de Rei. Como se tem feito nos últimos anos, voltamo-nos necontrar. Desta vez foi no Seminário das Missões de Cernache do Bonjardim. Mais de mil pessoas estiveran presentes. Quase todos os nadres e diáconos estiveran presentes. D. Antonino Dias participou e presidiu à Eucaristia.

acolhimento iniciou às 10 horas. Fez-se uma ora

#### Adicionar uma notícia // App

Para adicionar uma notícia deverá aceder ao menu conteúdos que se encontra dentro do modulo Página Internet e de seguida clicar em **+** ADICIONAR e preencher pelo menos os seguintes campos:

- Titulo

KYTIOSchmsv3

- Resumo surge na listagem das notícias e nos detalhes da notícia
- Secção neste caso deve seleccionar a secção que está associada às notícias "notícias"
- Imagem de destaque se tiver, fica sempre bem ter uma fotografia
- Conteúdo

Os seguintes campos são opcionais:

- Online (desde) pode definir uma data futura para surgir o conteúdo
- Online (até) pode definir uma data para que o conteúdo saia automáticamente

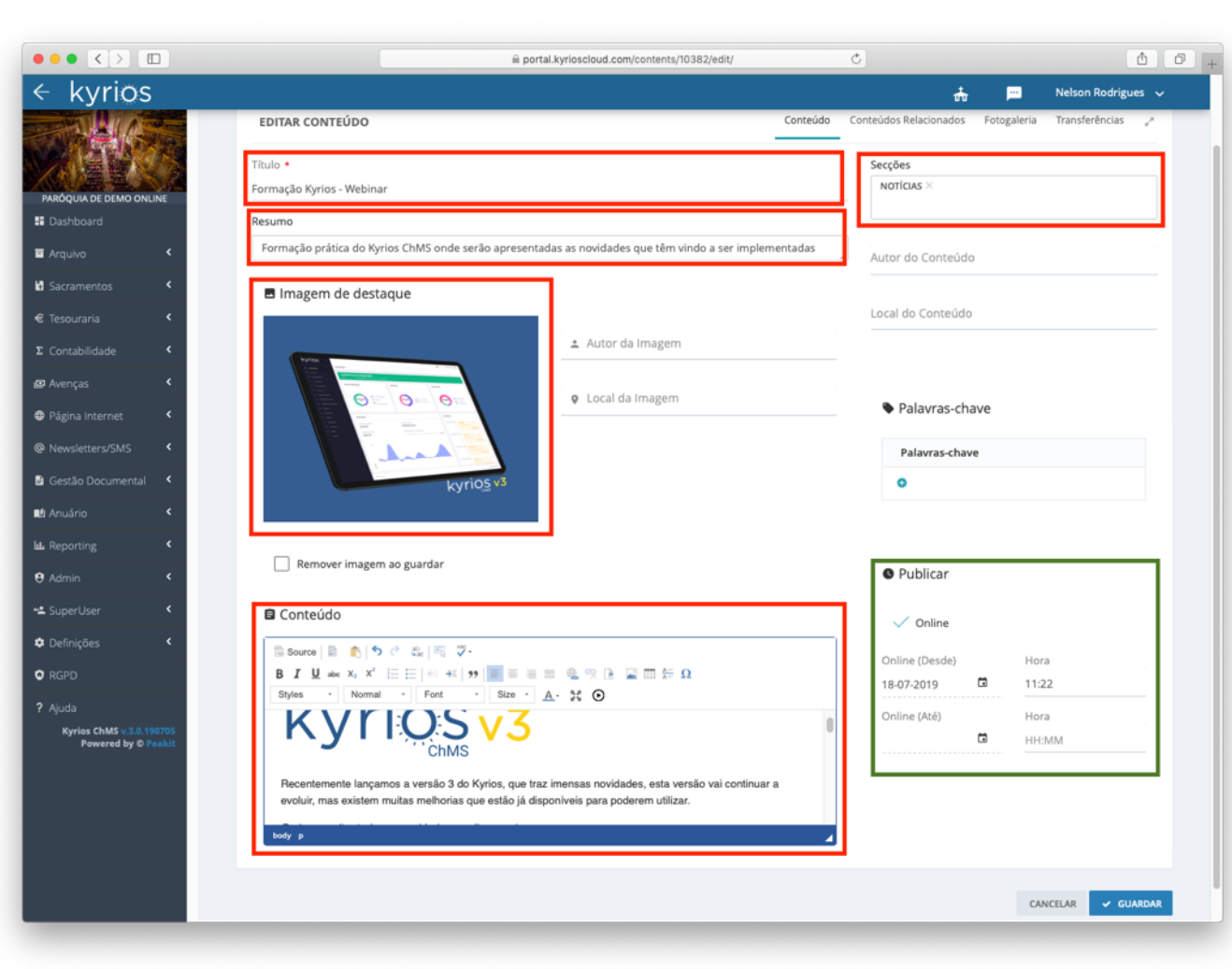

#### Eventos // App

Os eventos também foram uma das primeiras funcionalidades que surgiram e tal como as notícias, os eventos encontram-se ordenados por data, podendo filtrar por ano e mês do evento.

Se estiver a acompanhar diversas subscrições irão surgir os eventos das várias ordenadas por data, surgindo sempre os próximos eventos.

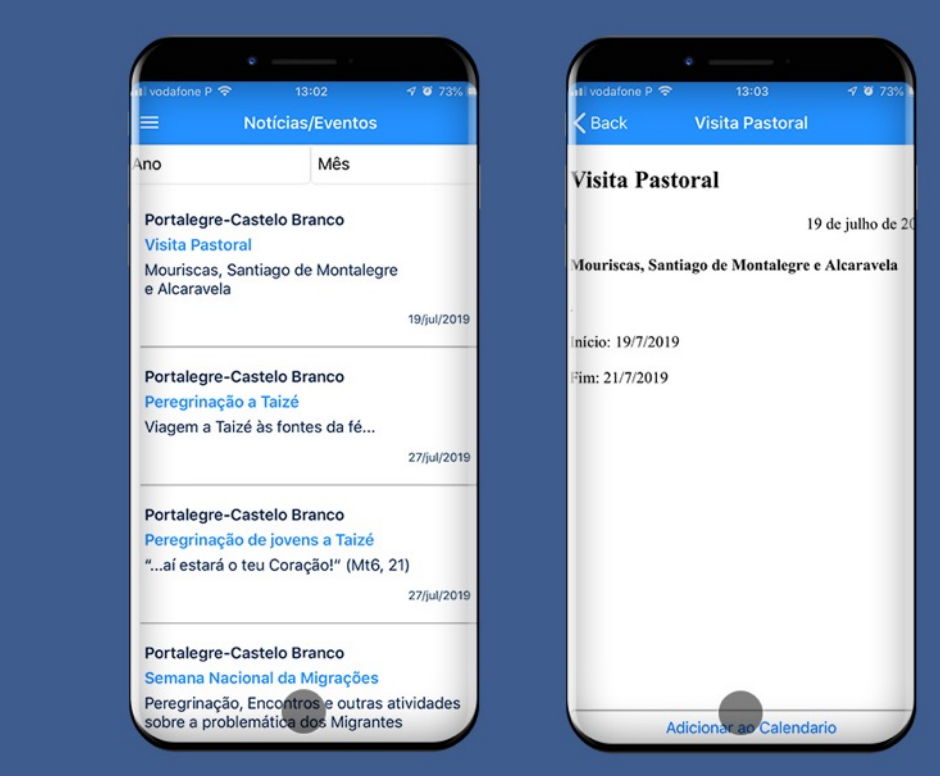

#### Adicionar um evento // App

Para adicionar um evento deverá aceder ao menu eventos que se encontra dentro do modulo Página Internet e de seguida clicar em **+** ADICIONAR e preencher pelo menos os seguintes campos:

- Titulo

KYTIOSchmsV3

- Resumo surge na listagem dos eventos e também nos detalhes
- Agenda indique a data e hora de inicio e data e hora de fim
- Imagem de destaque se tiver, fica sempre bem ter uma fotografia
- Conteúdo

Os seguintes campos são opcionais:

- Online (desde) pode definir uma data futura para surgir o conteúdo
- Online (até) pode definir uma data para que o conteúdo saia automáticamente

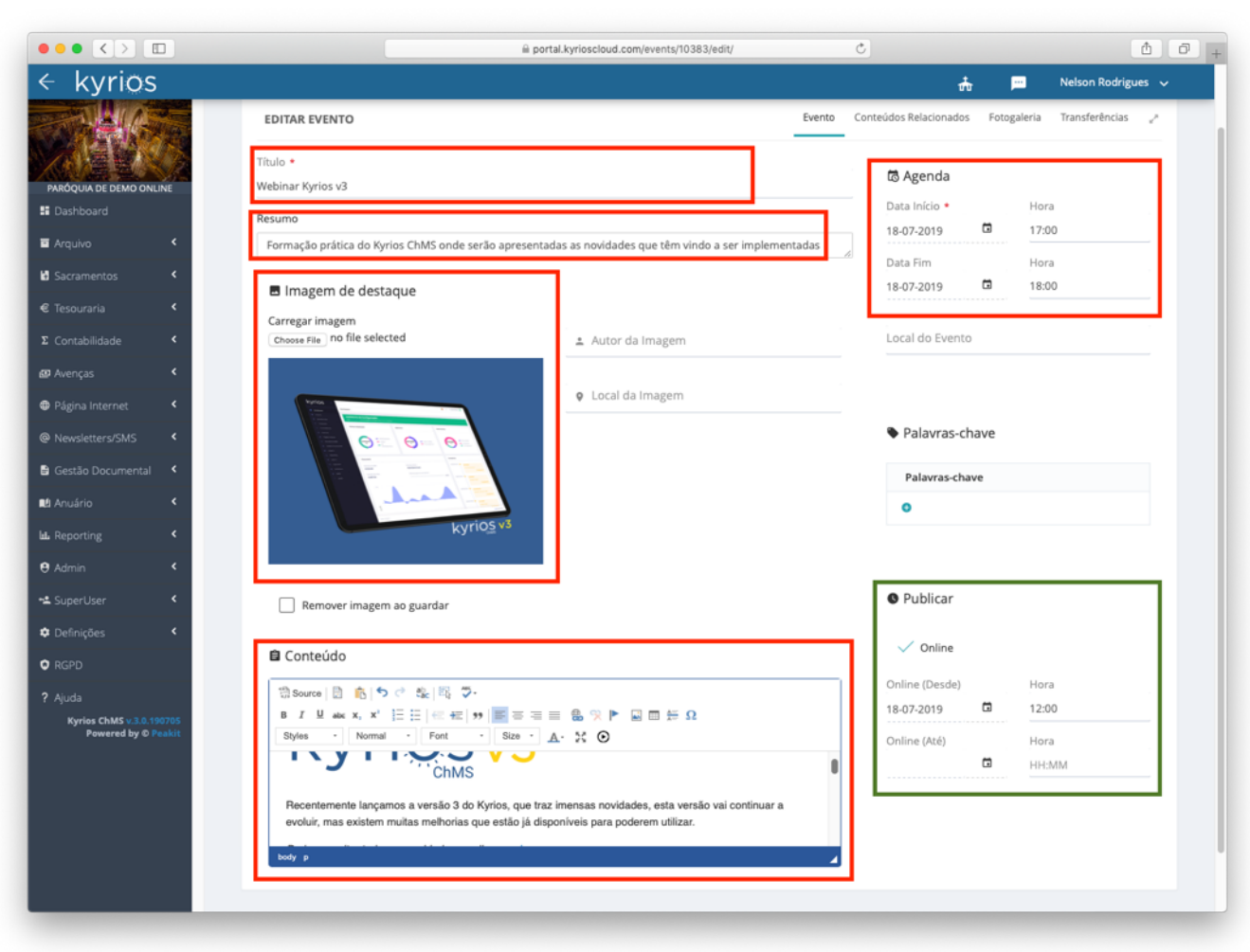

### Horários das missas // App

As Paróquias, Basílicas, Seminários, ..., enfim todos os locais de culto podem divulger os horários das missas para que os utilizadores possam facilmente ter acesso à informação.

A navegação para encontrar o horário das missas é intuitivo, pois o utilizador vai filtrando as opções até chegar às paróquias que lhe interessam, filtrando de acordo com o seguinte:

1. Selecciona a Diocese;

- 2. De seguida selecciona o Arciprestado;
- 3. Por fim selecciona a Paróquia;
- Irão surgir os dados da paróquia, com ligação à aplicação de Mapas para poder ativar o GPS e os horários dos diversos locais de culto que estejam devidamente preenchidos.

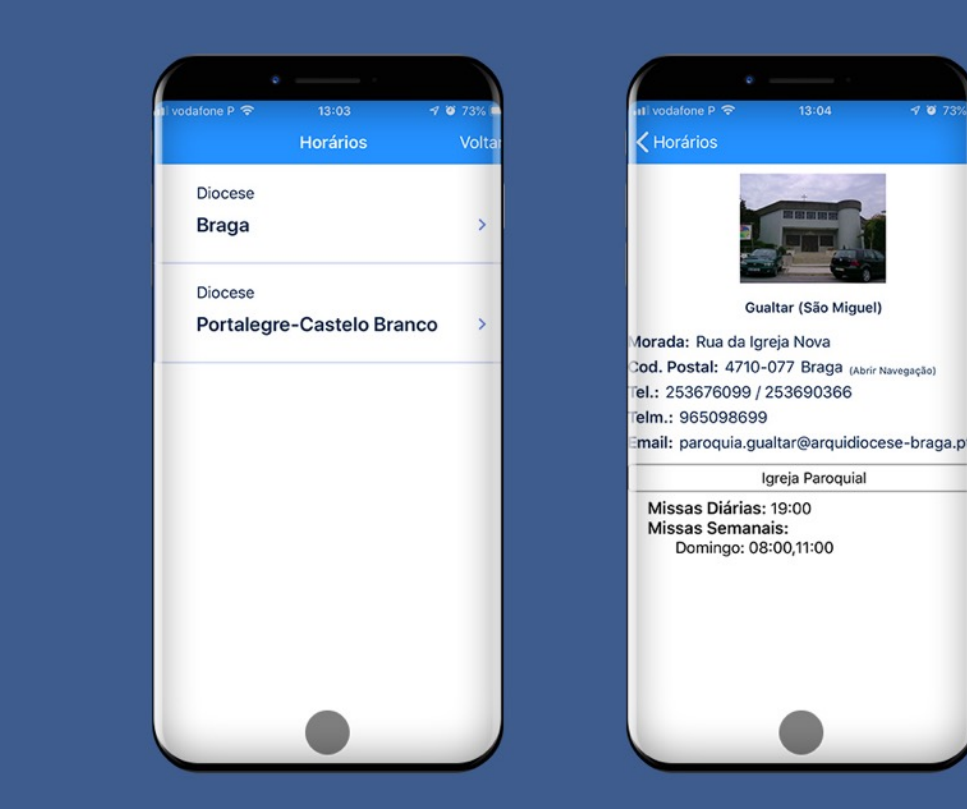

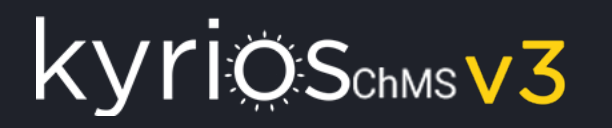

#### Definir os horários das missas // App

Para poder definir os horários das missas, deverá aceder à opção "Editar Paróquia", que caso tenha acesso, se en disponível no menu do canto superior direito (como na imagem aqui ao lado).

Depois de aceder, deverá abrir o separador Horários e preencher de acordo com os seus horários.

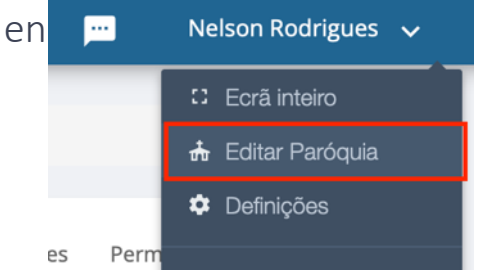

|                                                       |                                 | ⊜ portal.k                                  | yrioscloud.com/chapelries/4102/edit/                                                                                                 | Ċ                                                                                                  |                |                    |                      |
|-------------------------------------------------------|---------------------------------|---------------------------------------------|----------------------------------------------------------------------------------------------------|----------------------------------------------------------------------------------------------------|----------------|--------------------|----------------------|
|                                                       |                                 |                                             |                                                                                                    |                                                                                                    |                | <del>4</del>       |                      |
| EDITAR PARÓQUIA                                       |                                 |                                             |                                                                                                    |                                                                                                    | Paróquia       | Horários Nomeações | Permissões a Módulos |
| Horários                                              |                                 |                                             |                                                                                                    |                                                                                                    |                |                    |                      |
| Local de Culto *                                      | Periodicidade                   | Hora de Início * Hora de Fim                | Meses *                                                                                                    | Dias *                                                                                             | Data de Início | Data de Fim        | Confissõe            |
| Local de Culto ★ <ul> <li>Igreja Paroquial</li> </ul> | Periodicidade<br>Q. SEMANAL X - | Hora de Início * Hora de Fim<br>11:30 HH:MM | Meses *<br>JANEIRO X FEVEREIRO X MARÇO X<br>ABRIL X MAIO X JUNHO X JULHO X<br>AGOSTO X SETEMBRO X OUTUBRO X<br>NOVEMBRO X DEZEMBRO X | Dias *<br>DOMINGO X                                                                                | Data de Início | Data de Fim        | Confissõe            |
| Local de Culto ★<br>● Igreja Paroquial                | Periodicidade<br>Q DIÁRIA X -   | Hora de Início * Hora de Fim<br>07:45 HH:MM | Meses *<br>JANEIRO × FEVEREIRO × MARÇO ×<br>ABRIL × MAIO × JUNHO × JULHO ×<br>AGOSTO × SETEMBRO × OUTUBRO ×<br>NOVEMBRO × DEZEMBRO × | Dias *<br>SEGUNDA-FEIRA X TERÇA-FEIRA X<br>QUARTA-FEIRA X QUINTA-FEIRA X<br>SEXTA-FEIRA X SÁBADO X | Data de Início | Data de Fim        | Confissões           |
| Local de Culto *<br>• Igreja Paroquial                | Periodicidade                   | Hora de Início • Hora de Fim<br>08:30 HH:MM | Meses *<br>JANEIRO × FEVEREIRO × MARÇO ×<br>ABRIL × MAIO × JUNHO × JULHO ×<br>AGOSTO × SETEMBRO × OUTUBRO ×                          | Dias*<br>Domingo ×                                                                                 | Data de Início | Data de Fim        | Confissões           |

### Menu da subscrição // App

Para além das funcionalidades que vimos até aqui, uma subscrição pode criar um menu próprio, contituido com os elementos que desejar e com os conteúdos que pretender.

Desta forma qualquer subscrição pode tornar a App do Kyrios na sua App e comunicar tudo o que pretende.

Na imagem temos o exemplo da Diocese de Portalegre-Castelo Branco que utiliza a App do Kyrios para comunicar todo o tipo de conteúdos, ao mesmo tempo que os publica também no site, optimizando recursos, tempo e ao mesmo tempo sendo mais eficiente.

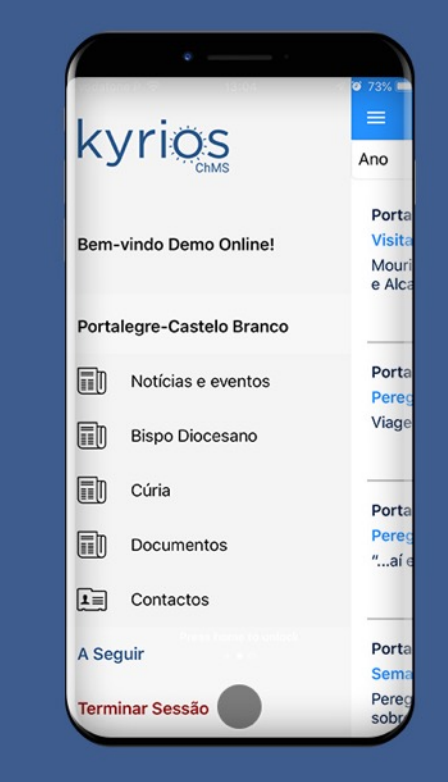

### Criação do menu // App

KYYIOSchmsv3

O Menu pode ser gerido na opção Menus, dentro do modulo Página Internet.

É a partir desta zona que criamos novos itens de menu e que indicamos se deverá abrir uma listagem de conteúdos (uma secção) ou apenas um conteúdo em específico.

Na imagem ao lado temos a representação de um menu e respetivo submenu de uma Paróquia, com:

- Quem somos que ao clicar apresenta o conteúdo Quem somos;
- Valências apresenta o conteúdo Valências;
- Notícias Apresenta uma listagem de conteúdos que se encontram associados à secção "News".

••• • • • 4 0 C in portal.kyrioscloud.com/emenus/28296/edi kyrios \* Nelson Rodrigues 🗸 🕈 Início / Menus / Editar 0 PARÓQUIA DE DEMO ONUN Menu EDITAR MENU E Dashboard Título \* Secção 🖬 Arquivo A instituição Sacramentos Conteúdo Layout € Tesouraria -≡ Sub-Menus Título 1 Secção Conteúdo Layout Ordem Página Interne Orden Título Secção Conteúdo Layout 10 Ouem somos . QUEM SOMOS × . DETALHES DK NOT Secção Ordem Título 1 Conteúdo Layout 20 Valências VALÊNCIAS × . DETALHES DE NOT Ordem Título • Secção Conteúdo Layout Newsletters/SMS NEWS × -LISTAGEM DE NOT Notícias . 🖹 Gestão Documental

Esta documentação encontra-se disponível em: <u>http://suporte.peakit.pt:8090/display/EKB/Como+inserir+me</u> <u>nu</u>

#### Exemplos de conteúdos de uma subscrição // App

Uma subscrição pode publicar todos os conteúdos que deseje.

Nas imagens ao lado temos 2 exemplos de conteúdos específicos de uma subscrição, neste caso é uma página de conteúdo e uma página de contactos, mas existem muitas mais.

Como exemplo podem publicar:

- Conteúdos relativos ao Ano Pastoral;
- O boletim paroquial com possibilidade de leitura do PDF diretamente pela App;
- Informações;
- Horários
- Cartório paroquial // Confissões // Eucaristias // Visitas aos doentes
- Conteúdos
- Contactos

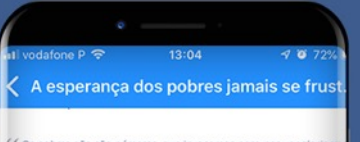

Os potres não são números, que invocamos para nos vangioriam obras e projetos. Os pobres são pessoas com quem nos temos de encontrar: são jovens e idosos sozinhos que se hão de convidar a em caso para partilhar a refeçõo; homens, mulheres e crianços q esperam uma polavra amiga. Os pobres salvam-nos, porque nos permitem encontrar o rosto de Jesus Cristo".

#### A esperança dos pobres jamais se frustrará

13 de junho de 2

#### Mensagem para o III Dia Mundial dos Pobres

 «A esperança dos pobres jamais se frustrará» (Sal 9 19). Estas palavras são de incrível atualidade.
 Expressam uma verdade profunda, que a fé consegue gravar sobretudo no coração dos mais pobres: a esperança perdida devido às injustiças, aos sofrimento à precariedade da vida será restabelecida.

O salmista descreve a condição do pobre e a arrogânc de quem o oprime (cf. Sal 10, 1-10). Invoca o juízo do Deus, para que seja restabelecida a justiça e vencida a iniquidade (cf. Sal 10, 14-15). Parece ecoar nas suas palavras uma questão que atravessa o decurso dos séculos até aos nossos días: como é que Deus pode lerar esta desigualdade? Como pode permitir que

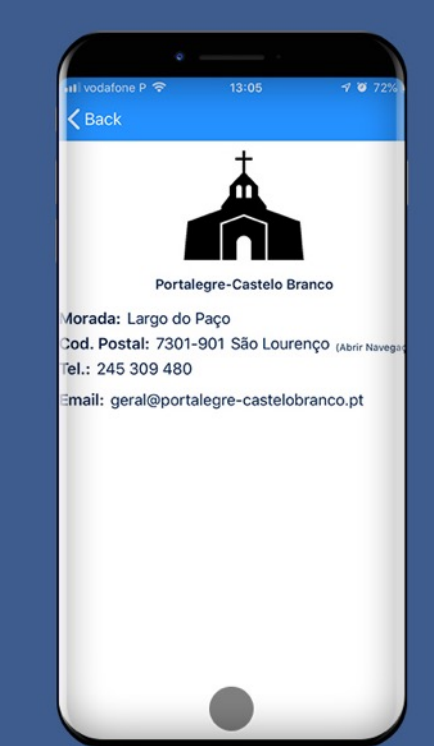

#### Catequese // App

A Catequese foi a 1ª funcionalidade que surgiu na App.

Este modulo evoluiu bastante no ultimo ano e permite substituir as folhas e registos que um Catequista precisa sobre os seus catequizandos.

Através da App o Catequista tem acesso:

- apenas aos seus grupos em que o mesmo está como Catequista, não tendo possibilidade de aceder aos outros grupos;
- contactos dos vários catequistas do grupo;
- lista e detalhes dos dados dos catequizandos;
- sessões, com acesso à listagem de todas as sessões, podendo editar e adicionar novas sessões;

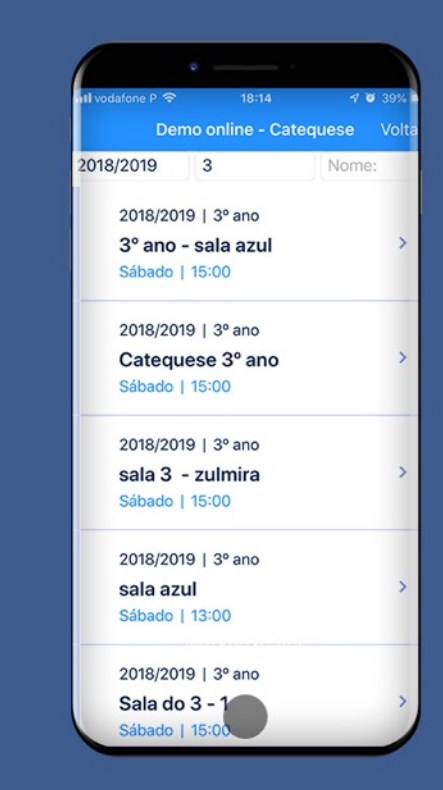

### kyrios<sub>chms</sub>v3

#### Catequistas (Catequese) // App

Nos detalhes de um grupo de catequese temos acesso aos detalhes do grupo, ou seja:

- Designação da sala que server para os catequistas identificarem os grupos;
- Ano;
- Ano pastoral (ou ano letivo);
- Dia da semana;
- Hora de início e hora de fim;

Surgem também os catequistas que estão atribuídos ao grupo e clicando em cada um temos acesso a:

- Nome
- Fotografia
- Contactos (telefone, telemóvel e email).

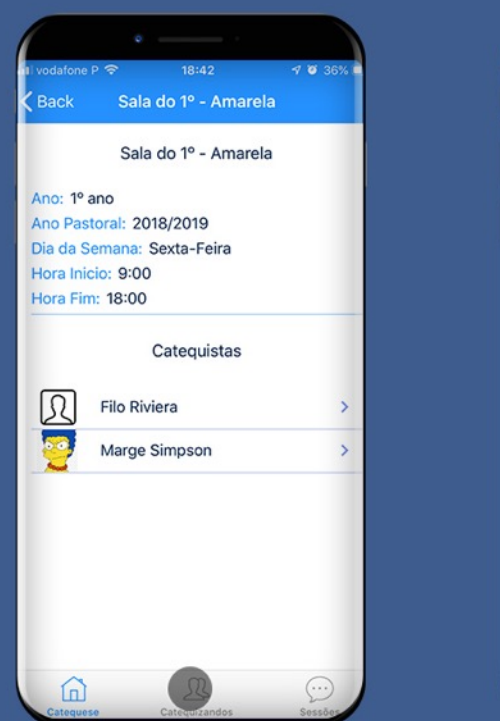

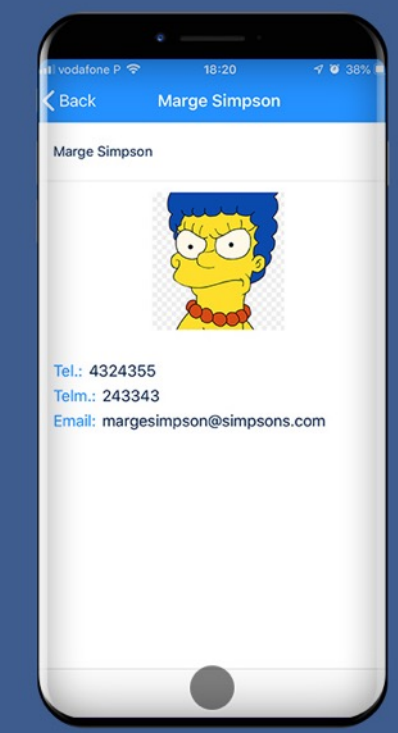

#### Site: kyrioschms.com | Portal: portal.kyrioscloud.com

#### Catequizandos (Catequese) // App

No separador catequizandos temos acesso a todos os catequizandos que fazem parte do grupo.

Surge a fotografia e o nome e ao clicar num somos encaminhados para os seus detalhes, onde temos acesso a:

- Fotografia
- Nome
- Informações do aluno (catequizando)
- Nome e contactos do Pai
- Nome e contactos do Mãe
- Nome e contactos do Enc. Educação
- Resumo das festas (designação e data)
- Resumo da Catequese (anos frequentados, presenças e faltas)

| al vodafone P ເອົ 18:20 -7 @ 38%<br>Back Sala do 1º - Amarela | il vodafone P 후 18:20 수 영 38%<br>Back Lisa Simpson | ाvodatone P ङ 18:21 न छ 37% व<br>Back Lisa Simpson | il vodatone P 중 18:21<br>Back Lisa Simpson                                                | 4 10 37%              |  |
|---------------------------------------------------------------|----------------------------------------------------|----------------------------------------------------|-------------------------------------------------------------------------------------------|-----------------------|--|
| Abraham Simpson                                               | 2                                                  | 2                                                  | Enc. Educação: Homer S<br>Tel.: 4324355<br>Telm.: 6674446<br>Email: homersimpson@simpsons | impson                |  |
| Lisa Simpson                                                  | Lisa Simpson                                       | Lisa Simpson                                       | Festas                                                                                    |                       |  |
| Maggie Simpson                                                | Informações Aluno                                  | Informações Aluno                                  | 1º Ano Festa do Acolhimento<br>2º Ano Festa do Pai-Nosso                                  | 10/04/20              |  |
|                                                               | Pai: Homer Simpson<br>Mãe: Marge Simpson           | Tel.: 984874                                       | 4º Ano Entrega da Bíblia<br>5º Ano Entrega do Credo                                       | 03/04/20              |  |
|                                                               | Enc. Educação: Homer Simpson                       | Email: lisa@simpsons.net                           | 7º Ano Bem-aventuranças                                                                   | 08/04/20              |  |
|                                                               | Festas<br>Resumo Catequese                         | Data Batismo: 05/07/2016                           | 9º Ano Celebração de<br>Compromisso                                                       | 17/04/20              |  |
|                                                               |                                                    | Tel.: 4324355<br>Telm:: 6674446                    | 10º Ano Festa do Envio<br>Resumo Cateques                                                 | 24/04/20              |  |
|                                                               |                                                    | Email: homersimpson@simpsons.com                   | Ano Data de Inscrição P<br>1º Ano 22/09/2018                                              | resenças Falt         |  |
|                                                               |                                                    | Tel.: 4324355<br>Telm.: 243343                     | 2° Ano 25/07/2018<br>3° Ano 29/01/2018<br>4° Ano 10/04/2019                               | 214 21<br>1 0<br>14 4 |  |
| Categuese Categuizandos Sessão                                |                                                    | mail: margesimpson@simpsons.com                    | 5º Ano 08/04/2019                                                                         | 321 2                 |  |

#### Sessões (Catequese) // App

No separador sessões temos acesso a todas as sessões que se encontram registadas, com a indicação do número total de presenças visivel.

Aqui Podemos:

KYTIOSchmsv3

- Adicionar nova sessão para tal basta clicar em "Adicionar" e preencher os dados e presenças;
- Consultar e/ou editar sessões basta clicar numa sessão para que possamos consultar e editar uma sessão anterior.

|                             | <b>√ ७</b> 37% ■ |  |
|-----------------------------|------------------|--|
| Back Sala do 1º - Amarela   | a                |  |
| 27/10/2018                  |                  |  |
| Туре                        | <b>6</b> >       |  |
|                             |                  |  |
| 27/10/2018<br>Tine 2        |                  |  |
| TIPOS                       | 6                |  |
| 27/10/2018                  |                  |  |
| Tipo6                       | 6 >              |  |
|                             | •                |  |
| 27/09/2018                  |                  |  |
| Revisões da sessão anterior | 6 >              |  |
| 20/09/2018                  |                  |  |
| Apresentação                | 6 >              |  |
|                             |                  |  |
| Adicionar                   |                  |  |
| <i>a a</i>                  |                  |  |

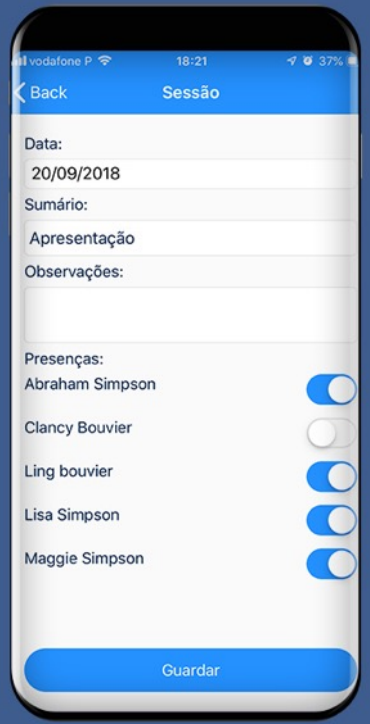

### Relatórios

• Geração de listagens e relatórios à medida

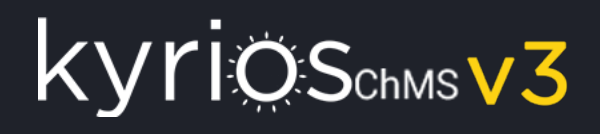

#### Relatórios

Esta é uma funcionalidade que vai ser mais desenvolvida, mas já permite realizar relatórios à medida do tipo listagem e etiquetas para diversos módulos como é o caso de Fichas individuais, Famílias, Agentes de pastoral, Intenções de missa, Acólitos, Leitores e MECs.

|                                  |                               | portalgang.kyrioscloud.com/             | /kyrios/reports_views/15 | ¢                   | <b>O</b> Å                     | a -  |                                          | û portalqang A                            | yrioscloud.com/kyrios/reports_views/show | Č.        | 0 0 0                    |    |
|----------------------------------|-------------------------------|-----------------------------------------|--------------------------|---------------------|--------------------------------|------|------------------------------------------|-------------------------------------------|------------------------------------------|-----------|--------------------------|----|
|                                  |                               | , , , , , , , , , , , , , , , , , , , , |                          |                     |                                |      | lavino                                   |                                           |                                          |           | 1 match ( >) Cr peakit ( | -  |
|                                  |                               |                                         |                          |                     | 1 match (< > Q~ peakit         | Done | kyrios «                                 |                                           |                                          |           | Demo Online DO           |    |
| lyrice "                         |                               |                                         |                          |                     | Domo Opling                    |      | Contributed                              | Relatório Lista de contactos              |                                          |           | Veltar para e listogem   |    |
| KYTIQS N                         |                               |                                         |                          |                     | Demo Online                    |      |                                          |                                           |                                          |           |                          |    |
|                                  |                               |                                         |                          |                     |                                | _    | Sacramentos                              | Nome                                      | E-mail                                   | Telefone  | Telemóvel                |    |
|                                  | Relatório Os meus paroquianos |                                         |                          |                     | Voltar para a listagem Guardar | ~    | C Tesouraria                             | 0105050                                   |                                          |           |                          |    |
| Dashboard                        |                               |                                         |                          |                     |                                | _    | Σ Contabilidade >                        | Abraham Simpson                           | abraham@peakit.pt                        | 255888    | Gentun                   |    |
|                                  | Polytória                     |                                         |                          |                     |                                |      | 💷 Avenças 🔅                              | Ana Carolina Neves                        |                                          |           | 962404380                |    |
| Arquivo >                        | <ul> <li>Relations</li> </ul> |                                         |                          |                     |                                |      | Página Internet                          | Ana Catarina Ferreira                     |                                          |           |                          |    |
| Sacramentos >                    |                               |                                         |                          |                     |                                |      | Novslottors/SMS                          | André Morques                             | isabel.carvalho@bmcar.com.pt             |           | 931245812                |    |
|                                  |                               | Informação do relatór                   | io:                      |                     |                                |      | 🗄 Gestão Documental 🔅                    | António de Azevedo Antunes                |                                          |           | 927355095                |    |
| 🗧 Tesouraria >                   |                               |                                         |                          |                     |                                |      | 🔝 Anuário >                              | António Francisco                         |                                          |           |                          |    |
|                                  | Nome *                        | Lista de contactos                      |                          |                     |                                |      | 🔟 Reporting                              | António Francisco Carneiro Araújo e Silva |                                          |           | 914518820                |    |
| Σ Contabilidade >                |                               |                                         |                          |                     |                                |      | Relatórios                               | Armandia                                  |                                          |           |                          |    |
|                                  | Tipo de relatório *           | Fichae Individuais                      |                          |                     |                                |      | Estatísticas                             | Bart Simpson                              | bart@bartsimpson.com                     |           | 234324                   |    |
| Avenças                          | hpo de relatorio              | FIGHUS INDIVIDUUIS                      |                          |                     |                                | *    | <ul> <li>Estatísticas (Admin)</li> </ul> | Bort Simpson2                             | bmatam@batmail.com                       | 253172384 | 914/58201                |    |
| Página Internet >                |                               |                                         |                          |                     |                                |      | ⊖ Admin >                                | Brigida Correia                           | bmatam@hotmail.com                       |           | 914158101                |    |
|                                  | Descrição                     | lista com os contacto:                  | s da minha paróquia      |                     |                                |      | n≗ SuperUser →                           | Cotequisto 1                              | catequistol@kyrioschms.com               |           |                          |    |
| Newsletters/SMS >                |                               |                                         |                          |                     |                                |      | Definições                               | Cotequisto xz                             | catequistexa@kyrioschms.com              |           |                          |    |
|                                  |                               |                                         |                          |                     | 4                              |      | C ROPD                                   | Catequizando 1                            |                                          |           |                          |    |
| 🖹 Gestão Documental 🔅            |                               |                                         |                          |                     |                                |      | ? Ajuda                                  | Célia                                     |                                          |           |                          |    |
| 🛍 Anuário >                      | Filtros                       | Filtrar por                             | Tipo de filtro           | Valor/Valor inicial | Valor final                    |      |                                          | 0 2019 - Peokit                           |                                          |           | 🛔 Demo online            |    |
|                                  |                               | (+) Adicionar filtro                    |                          |                     |                                |      |                                          |                                           |                                          |           |                          |    |
| 🗓 Reporting ~                    |                               |                                         |                          |                     |                                |      |                                          | portalqang.ky                             | rioscloud.com/kyrios/reports_views,      | /14       |                          |    |
| <ul> <li>Relatórios</li> </ul>   |                               |                                         |                          |                     |                                |      | the bar firmer                           |                                           | De to Classica                           |           |                          |    |
|                                  | Ordenar por                   | Nome                                    |                          |                     |                                |      | Abranam Simpson                          |                                           | Maison Street                            |           |                          | J. |
| <ul> <li>Estatísticas</li> </ul> |                               |                                         |                          |                     |                                |      |                                          |                                           | 44343<br>Springfield                     |           |                          |    |
| Estatísticas (Admin)             |                               |                                         |                          |                     |                                |      |                                          |                                           |                                          |           |                          |    |
|                                  | Ordem                         | Ascendente                              |                          |                     |                                | \$   |                                          |                                           |                                          |           |                          |    |
| 😌 Admin >                        |                               |                                         |                          |                     |                                |      | Bart Simpson2                            |                                           | Homer Simpson                            |           |                          |    |
| e Cuportion                      | Campos disponíveis            | Adicionar todos 👂                       | Campos selec             | ionados             | ↓ Remover todo                 | s    |                                          |                                           | Maison Street<br>78474<br>Springfield    |           |                          |    |

### RGPD

• Regulamento Geral de Proteção de Dados

### RGPD – Regulamento Geral de Proteção de Dados

- No Kyrios, tem um modulo que disponibiliza informação e modelos que pode utilizar cumprir com o RGPD.
- Como na Igreja ainda não existe uma decisão final em relação à transposição do RGPD para a nossa realidade, pelo que quando tal acontecer irão surgir alterações, que iremos divulgar por email a quem nos deu o seu consentimento (se ainda não o deu, pode faze-lo através deste link: https://www.kyrioschms.com/pt/rgpd-consentimento/) e também nesta zona específica do Kyrios.

### O que é o RGPD?

• Em síntese, pode dizer-se que o Regulamento 2016/679 diz respeito ao «tratamento de dados pessoais».

### O que se entende por «dados

#### pessoais» e por «tratamento»?

- «Dados pessoais»: toda a informação relativa a uma pessoa singular identificada ou identificável («titular dos dados»);
- **«Tratamento»:** uma operação ou um conjunto de operações efetuadas sobre dados pessoais.

### Modelos disponíveis no Kyrios para cumprir com o RGPD

- Autorização para tratamento de dados pessoais (genérico)
- Sacramento do batismo
- Sacramento da confirmação
- Sacramento da ordem
- Sacramento do matrimónio
- Autorização para transferência de dados pessoais para fora da zona de jurisdição da União Europeia
- Declaração de nulidade do matrimónio

### Documentação e ajuda

Quando necessitar entre em contacto connosco

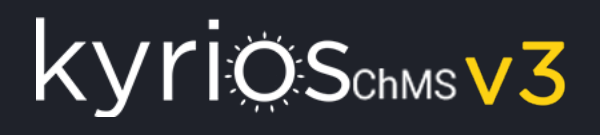

#### Documentação

• Sempre que precisar de ajuda pode consultar a nossa base de conhecimento para encontrar respostas.

#### Ajuda

Aqui pode encontrar artigos simples, com ilustrações a explicar os passos que devem ser dados para determinadas ações, Links para tutoriais em vídeo, FAQs, histórico de versões e possibilidade de solicitar pedidos de ajuda:

http://suporte.peakit.pt:8090/display/EKB/Kyrios+Knowledge+Base

#### Plataforma de suporte

• Quando a documentação não é suficiente, entre em contacto direto connosco

#### Plataforma de suporte

Aceda à nossa plataforma de suporte a partir do link ajuda no kyrios ou através deste endereço: <u>http://suporte.peakit.pt:8080/servicedesk/customer/p</u> <u>ortal/3</u>

Aqui pode abrir pedidos de ajuda que irão ser respondidos pela nossa equipa o mais breve possível.

Este é o meio preferencial.

#### Email

Se não conseguir aceder à plataforma de suporte envie-nos um email para: <u>suporte@kyrioschms.com</u>

#### Telefone

Em último caso, ligue-nos, teremos todo o gosto em ajudar no que podermos: 253 679 034

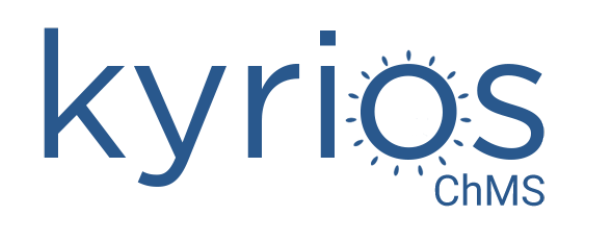

# Esclarecimentos e dúvidas?

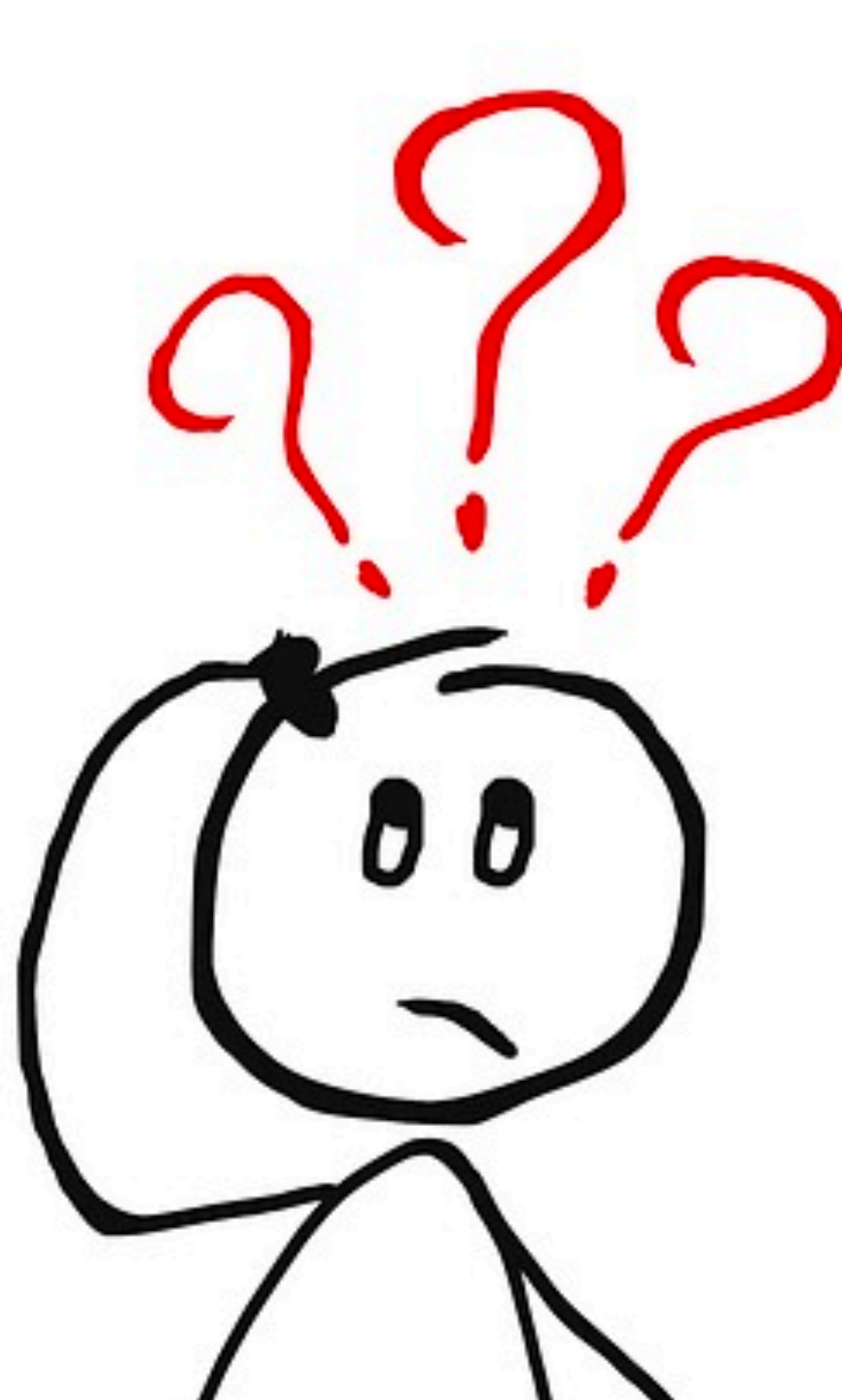

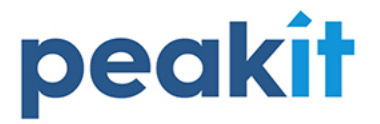

Delivering innovation
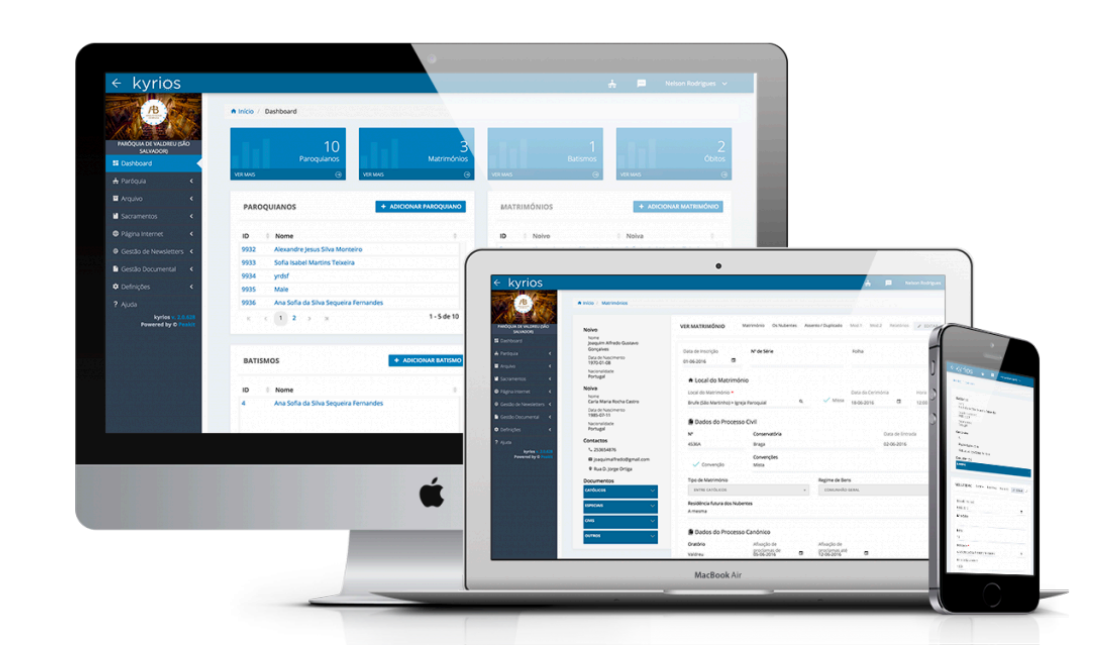

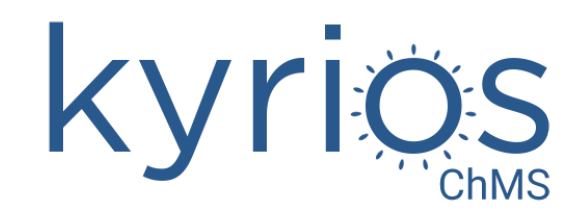

Website: kyrioschms.com // Email: info@kyrioschms.com // Telefone: +351 253679034

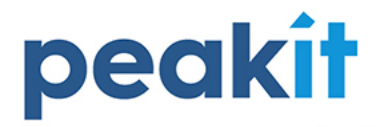

Delivering innovation